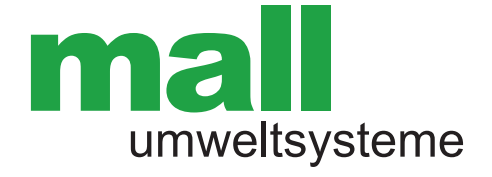

# Niederschlagswasserbehandlung ohne Dauerstau (NWBoD) – Mikroprozessor-Steuerung Bedienungsanleitung

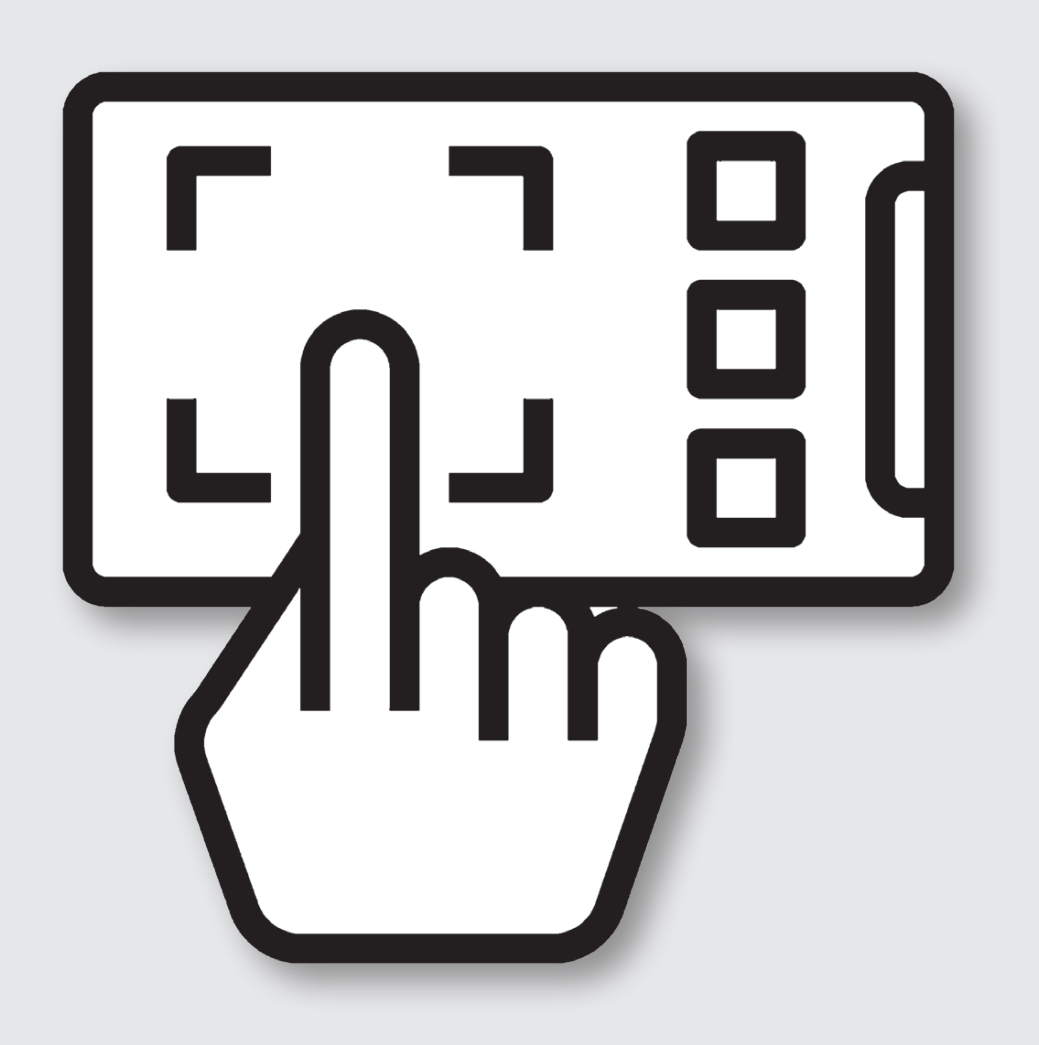

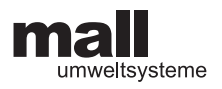

# Mall-Niederlassungen

Mall GmbH Hüfinger Straße 39-45 78166 Donaueschingen Tel. +49 771 8005-0 info@mall.info www.mall.info

Mall GmbH Roßlauer Straße 70 06869 Coswig (Anhalt) Tel.+49 34903 500-0

Mall GmbH Austria Bahnhofstraße 11 4481 Asten Tel. +43 7224 22372-0 info@mall-umweltsysteme.at www.mall-umweltsysteme.at **Mall GmbH** Grünweg 3 77716 Haslach i. K. Tel. +49 7832 9757-0

**Mall GmbH** Oststraße 7 48301 Nottuln Tel. +49 2502 22890-0

Mall GmbH Austria

Tel. +43 7224 22372-0

Wiener Straße 12

4300 St. Valentin

Mall GmbH Industriestraße 2 76275 Ettlingen Tel. +49 7243 5923-0

**Mall GmbH** Hertzstraße 18 48653 Coesfeld Tel. +49 2502 22890-0

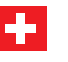

Mall AG Zürichstrasse 46

8303 Bassersdorf Tel. +41 43 266 13 00 info@mall.ch www.mall.ch

# Bestandteile der Anlagendokumentation

| 1 | Einbauanleitung und technische Daten       |
|---|--------------------------------------------|
| 2 | Betrieb und Wartung der Anlagen            |
| 3 | Anleitung Mikroprozessor-Steuerung "NWBoD" |

### **Revisionsindex**

| Version | Datum      | Beschreibung                                                                      |
|---------|------------|-----------------------------------------------------------------------------------|
| 2.0     | 23.07.2020 | Überarbeitung, Softwareupdate                                                     |
| 2.1     | 30.09.2020 | Einfügen Außenschrank 230 V, EVU,<br>Änderung Pumpe Ex Schutz HOMA TP30M17/2 D Ex |
| 2.2     | 08.12.2021 | Einfügen Fehlercode ERR08                                                         |
| 2.3     | 18.03.2024 | Neuer Außenschrank 230 V                                                          |
| 2.4     | 27.01.2025 | Zwangsentleerung bei Fremdwasseranfall / Softwareupdate                           |

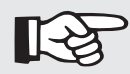

### WICHTIG:

- Vor der Installation ist diese Anleitung unbedingt durchzulesen!
- Technische Änderungen vorbehalten. Für Druckfehler wird keine Haftung übernommen.

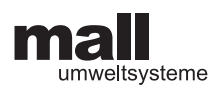

- II

| 1 | n | ema  |                                                                          | Seite |
|---|---|------|--------------------------------------------------------------------------|-------|
|   | 1 | Vorl | pemerkung                                                                | 4     |
| 1 | 2 | Тес  | hnische Ausrüstung                                                       | 5     |
|   |   | 2.1  | Die Schwimmer                                                            | 5     |
|   |   | 2.2  | Funktion der Schwimmer                                                   | 5     |
|   |   |      | 2.2.1 Einbauort der Schwimmer S1 und S2                                  | 5     |
|   |   | 2.3  | Pumpen im Becken                                                         | 5     |
|   |   |      | 2.3.1 Standard-Pumpe                                                     | 5     |
|   |   |      | 2.3.2 Pumpe für Ex-geschützte Ausführung                                 | 6     |
|   |   | 2.4  | Steuerung                                                                | 6     |
|   |   |      | 2.4.1 Steuerungsmodul                                                    | 6     |
|   |   |      | 2.4.3 Bedienpanel                                                        | 6     |
|   |   | 2.5  | Varianten (Hardware)                                                     | 7     |
|   |   |      | 2.5.1 Ausbau Innenaufstellung, 230 V                                     | 7     |
|   |   |      | 2.5.2 Ausbau im Außenschrank, 230 V                                      | 7     |
|   |   |      | 2.5.3 Ausbau im Außenschrank, 230 V<br>mit EVU Zählerplatz               | 7     |
|   |   |      | 2.5.4 Ausbau im Innenschrank, 400 V,<br>Ex-Schutz                        | 8     |
|   |   |      | 2.5.5 Ausbau im Außenschrank, 400 V,<br>Ex-Schutz                        | 8     |
|   |   |      | 2.5.6 Ausbau im Außenschrank, Strom<br>400 V, Ex-Schutz, EVU Zählerplatz | 8     |
|   |   | 2.6  | Varianten Software                                                       | 9     |
|   |   |      | 2.6.1 Schmutzfangzelle ViaCap                                            | 9     |
|   |   |      | 2.6.2 Lamellenklärer<br>ohne Dauerstau ViaKan                            | 9     |
|   |   |      | 2.6.3 Nebenschlussdrossel ViaFlow                                        | 9     |
|   |   |      | 2.6.4 Filterschacht FS mit automatischer<br>Schlammentleerung            | 9     |
|   |   | 2.7  | Zeitschaltung / Countdown                                                | 9     |
|   | 3 | Bes  | chreibung der Anzeigen und Funktionen                                    | 10    |
|   |   | 3.1  | Display und Tasten                                                       | 10    |
|   |   | 3.2  | Automatikbetrieb                                                         | 11    |
|   |   |      | 3.2.1 Anzeige im Automatikbetrieb                                        | 12    |
|   |   | 3.3  | Betreibermenü                                                            | 13    |

| Гћета |             |                                                                | Seite |
|-------|-------------|----------------------------------------------------------------|-------|
|       | 3.4         | Wartungsmenü                                                   | 15    |
|       | 3.5         | Systemeinstellung<br>(Tätigkeiten bei Inbetriebnahme)          | 15    |
|       |             | 3.5.1 Bedienung                                                | 15    |
|       |             | 3.5.2 Einstellwerte für das<br>Beckenvolumen für Standardfälle | 17    |
|       |             | 3.5.3 Einstellung der Pumpleistung                             | 17    |
|       | 3.6         | Werkseinstellung                                               | 18    |
| 4     | Elek        | trische Anschlüsse                                             | 19    |
|       | 4.1         | Gehäuse                                                        | 19    |
|       | 4.2         | Anschlussplan                                                  | 19    |
|       | 4.3         | Weitergabe Sammelstörmeldung (Optionen)                        | 20    |
|       | 4.4         | Schaltbrücke für Variante Filterschacht FS                     | 20    |
| 5     | Feh         | lermeldungen                                                   | 21    |
| 6     | Bes<br>im E | ondere Hinweise zu Fehlermeldungen<br>Betrieb                  | 22    |
|       | 6.1         | Fremdwasser                                                    | 22    |
|       | 6.2         | Falsche Einstellung des Beckenvolumens                         | 22    |
|       | 6.3         | Falsche Einstellung der Pumpleistung                           | 22    |
|       |             | 6.3.1 Kennlinien Ama-Porter 500/600                            | 22    |
|       |             | 6.3.2 Kennlinie Homa TP 30 M 11/2 D Ex                         | 23    |
| 7     | Anh         | nang                                                           | 24    |
|       | 7.1         | Concept EU-Konformitätserklärung<br>NWBoD-Steuerung            | 24    |
|       | 7.2         | Abmessungen                                                    | 25    |
|       |             | 7.2.1 616485 ASS NWBoD<br>230V GFK Außenschrank                | 25    |
|       |             | 7.2.2 613623 ASS NWBoD<br>230V EVU GfK-Schrank                 | 26    |
|       |             | 7.2.3 613330 ISS NWBoD<br>400 V EX                             | 27    |
|       |             | 7.2.4 613331 ASS NWBOD<br>400V EX GFK-SCHRANK                  | 28    |
|       |             | 7.2.5 613332 ASS NWBOD<br>400V EX EVU GFK-SCHRANK              | 29    |
|       | 7.3         | Einstellungen                                                  | 30    |
|       |             |                                                                |       |

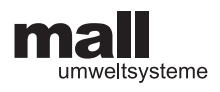

# 1 Vorbemerkung

Die nachfolgend beschriebene Steuerung kommt bei unterschiedlichen Mall-Standard- und Sonderanlagen zum Einsatz. In jedem Fall handelt es sich um eine zeitversetzte Entleerung eines Speicherinhalts in die Kanalisation. Der richtige Zeitpunkt für die Entleerung wird durch die Erfassung von Wasserständen an unterschiedlichen Stellen ermittelt. Die Erfassung der Wasserstände erfolgt mit zwei unterschiedlichen Schwimmerschaltern:

- Erfassung des Wasserstandes im Becken: Schwimmer S2
- Erfassung des Wasserstandes im fließenden Wasser: Schwimmer S1

Zum Einsatz kommt die Steuerung bei folgenden Produkten:

- Mall-Schmutzfangzelle ViaCap
- Mall-Lamellenklärer ViaKan
- Mall-Nebenschlussdrossel ViaFlow
- bei der automatischen Leerung von FS-Filterschächten

Angaben zu Einbau, Betrieb, Parametrierung und Wartung sind gesonderten Anweisungen zu entnehmen.

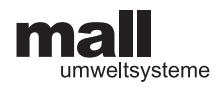

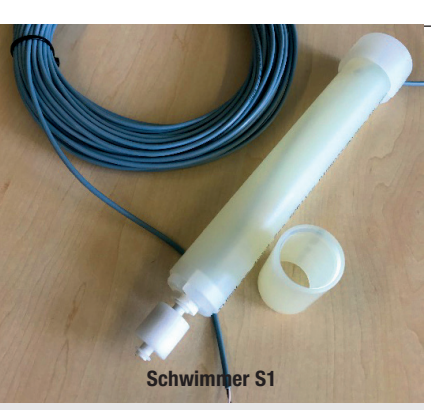

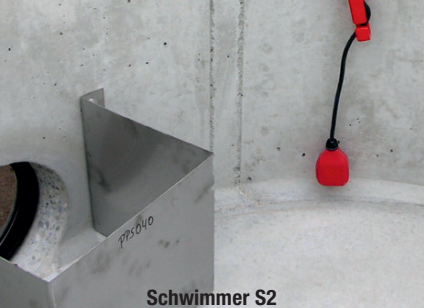

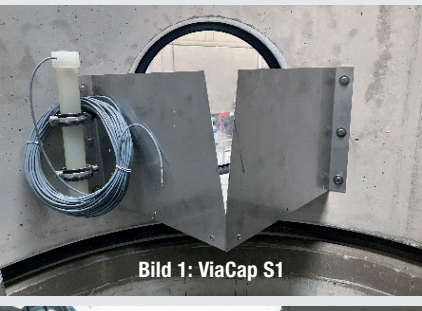

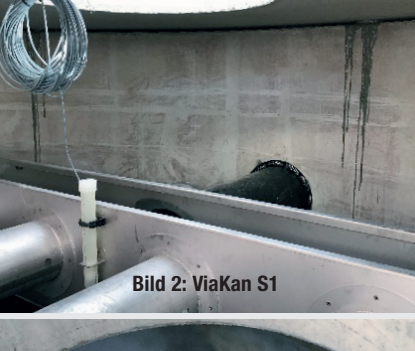

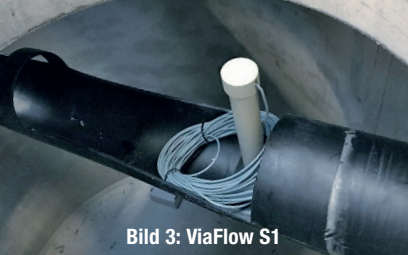

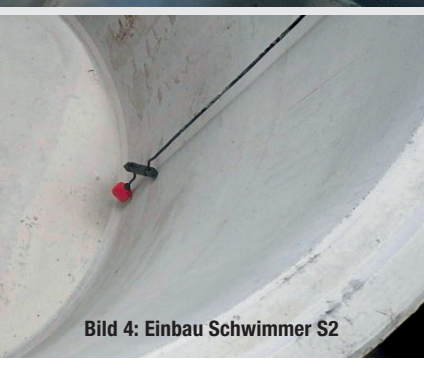

# 2 Technische Ausrüstung

## 2.1 Die Schwimmer

| Schwimmer S1                                                                                                    | Schwimmer S2                                   |
|----------------------------------------------------------------------------------------------------|------------------------------------------------|
| Reedschalter in einem Schutzrohr. Stellt kleine Unter-                                                                                                    | Schwimmerschalter stellt große Unterschie-     |
| schiede im Wasserspiegel fest.                                                                                                    | de im Wasserspiegel fest.                      |
| Feststellung, ob aktuell Wasser fließt; Entscheidung, ob<br>mit der Leerung des Beckens begonnen werden kann,<br>bzw. ob der Countdown gestartet werden kann. | Feststellung, ob aktuell Wasser im Becken ist. |
| S1 = EIN = Wasser fließt                                                                                                    | S2 = EIN = Wasser vorhanden                    |
| S1 = AUS = kein Wasser fließt                                                                                                    | S2 = AUS = kein Wasser vorhanden               |

Anhand der Informationen "Es fließt Wasser zu" (S1 = EIN/AUS) und "Wasser ist vorhanden" (S2 = EIN/AUS) entscheidet die Steuerung je nach gewähltem Produkt, wann die Pumpe ein- und ausgeschaltet wird.

# 2.2 Funktion der Schwimmer

Nachfolgend wird die Funktion der einzelnen Elemente beschrieben.

## 2.2.1 Einbauort der Schwimmer S1 und S2

Funktion der Steuerung für Niederschlagswasserbehandlungsanlagen ohne Dauerstau (NWBoD), Umsetzung der o.g. Funktionen in der Steuerung:

| Produkt      | ViaCap                                                                                                    | ViaKan                                                    | ViaFlow                                                     | FS                                      |
|--------------|----------------------------------------------------------------------------------------------------|-----------------------------------------------------------|-------------------------------------------------------------|-----------------------------------------|
| Aufgabe      | Schmutzfangzelle                                                                                                    | Lamellenklärer<br>ohne Dauerstau                          | Nebenschluss-<br>drossel                                    | automatische Reinigung<br>Filterschacht |
| Einbauort S1 | Messzelle am<br>Überlaufblech<br>(siehe Bild 1, links)                                                                                                    | Staubereich über<br>den Lamellen<br>(siehe Bild 2, links) | im Staubereich der<br>Drosselrinne<br>(siehe Bild 3, links) | nicht erforderlich                      |
| Einbauort S2 | im Becken, nahe der Sohle. Siehe Bild 4, links<br>(Zusätzlich zum Schalter S2 verfügt die eingesetzte Standardpumpe über einen Trocken-<br>laufschutz mit einem angebauten Schwimmerschalter.) |                                                           |                                                             |                                         |

# 2.3 Pumpen im Becken

Die Pumpe im Becken hat die Aufgabe, das Becken zu festgelegten Zeitpunkten zu entleeren.

### 2.3.1 Standard-Pumpe

Eingesetzt wird serienmäßig der Pumpentyp KSB Ama-Porter 500 SE. Die hydraulische Leistung der Pumpe liegt bei ca. 4 I/s in der Standard-Einbausituation mit ca. 5 m hydraulischer Förderhöhe. Der angebaute Schwimmer dient als zusätzlicher Trockenlaufschutz.

| Produkt         | ViaCap                  | ViaKan                  | ViaFlow                            | FS                                           |
|-----------------|-------------------------|-------------------------|------------------------------------|----------------------------------------------|
| entleert in den | Schmutzwasser-<br>kanal | Schmutzwasser-<br>kanal | Regenwasser- /<br>Mischwasserkanal | Schmutzwasserkanal                           |
| entleert wann   | 24 h<br>nach dem Regen  | 24 h<br>nach dem Regen  | 2 h<br>nach dem Regen              | einmal im Monat an<br>einem festgelegten Tag |

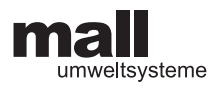

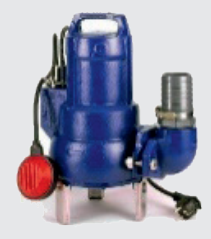

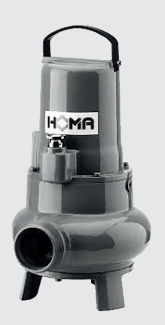

Standard-Pumpe KSB Variante ViaCap, ViaKan, ViaFlow FS; Ama-Porter 500 SE

| Nennstrom       | 5,0 A   |
|-----------------|---------|
| Nennleistung P2 | 0,55 kW |
| Einschaltart    | direkt  |
| Gewicht         | 22 kg   |
| Laufradform     | F       |

| Nennspannung     | 230 V 50 Hz     |
|------------------|-----------------|
| Freier Durchgang | 45 mm           |
| Preisgruppe      | P16             |
| Nennweite        | DN 50           |
| Schutzart        | IP 68, Klasse F |

### 2.3.2 Pumpe für Ex-geschützte Ausführung

Pumpe als Variante Ex- geschützt ViaCap, ViaKan, ViaFlow; Homa TP 30 M 17/2 D Ex

| Nennstrom       | 2,9 A  |
|-----------------|--------|
| Nennleistung P2 | 1,2 kW |
| Einschaltart    | direkt |
| Gewicht         | 32 kg  |
| Laufradform     | E      |

| Nennspannung     | 400 V 50 Hz |
|------------------|-------------|
| Freier Durchgang | 30 mm       |
| Drehzahl         | 2900 U/min  |
| Nennweite        | 2 "         |
| Schutzart        | IP 68       |

# 2.4 Steuerung

### 2.4.1 Steuerungsmodul

| Kennwerte Schaltgehäuse |        |  |
|-------------------------|--------|--|
| Breite B                | 160 mm |  |
| Höhe H                  | 120 mm |  |
| Tiefe T                 | 95 mm  |  |
| Material                | ABS    |  |
| Schutzart               | IP65   |  |
| Wärmeformbeständigkeit  | 80°C   |  |

### 2.4.3 Bedienpanel

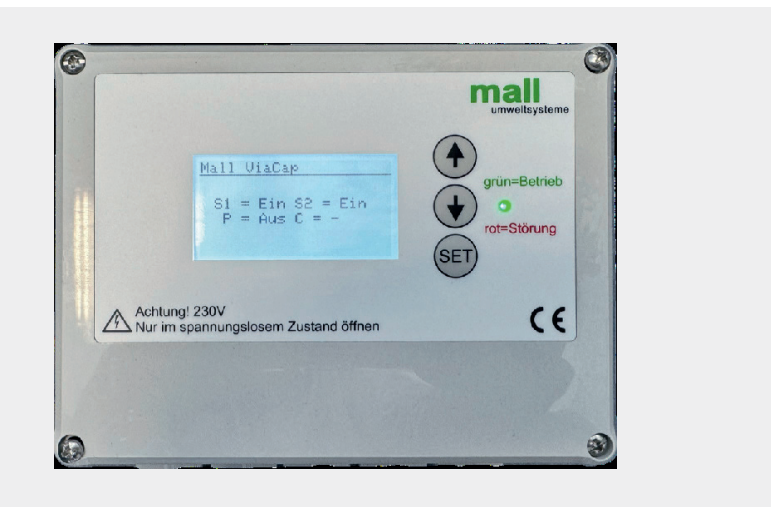

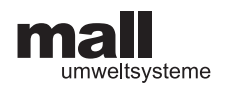

# 2.5 Varianten (Hardware)

Durch die erforderliche Verbindung der Anlage mit der Schmutzwasserkanalisation kann sich im Einzelfall die Forderung nach einer explosionsgeschützten Ausführung der Anlage ergeben.

### 2.5.1 Ausbau Innenaufstellung, 230 V

| Standardvariante: 417404 ISS NWBoD 230 V |                      |                     |                                               |  |  |  |  |  |  |
|------------------------------------------|----------------------|---------------------|-----------------------------------------------|--|--|--|--|--|--|
| Frontansicht geschlossen                 | Innenseite Unterteil | Innenseite Oberteil | Abmessungen                                   |  |  |  |  |  |  |
|                                          |                      |                     | Höhe 120 mm,<br>Breite 160 mm,<br>Tiefe 95 mm |  |  |  |  |  |  |

### 2.5.2 Ausbau im Außenschrank, 230 V

| 616485 | ASS NWBoD 230V GFK Außenschrank |                      |                                                |
|--------|---------------------------------|----------------------|------------------------------------------------|
|        | Innenansicht                    | Ansicht Außenschrank | Abmessungen                                    |
|        |                                 |                      | Höhe 940 mm,<br>Breite 310 mm,<br>Tiefe 338 mm |

### 2.5.3 Ausbau im Außenschrank, 230 V mit EVU Zählerplatz

| 613623 ASS NWBoD 230V EVU GfK-Schrank |                      |                                              |  |  |  |  |  |
|---------------------------------------|----------------------|----------------------------------------------|--|--|--|--|--|
| Innenansicht 1                        | Ansicht Außenschrank | Abmessungen                                  |  |  |  |  |  |
|                                       |                      | Höhe 1820mm,<br>Breite 806mm,<br>Tiefe 338mm |  |  |  |  |  |

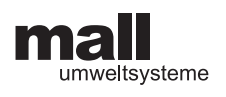

### 2.5.4 Ausbau im Innenschrank, 400 V, Ex-Schutz

| 613330 ISS NWBOD 400V EX |                |                      |                                                |  |  |  |  |  |
|--------------------------|----------------|----------------------|------------------------------------------------|--|--|--|--|--|
| Frontansicht geschlossen | Innenseite Tür | Innenansicht Schrank | Abmessungen                                    |  |  |  |  |  |
|                          |                |                      | Höhe 500 mm,<br>Breite 400 mm,<br>Tiefe 210 mm |  |  |  |  |  |

### 2.5.5 Ausbau im Außenschrank, 400 V, Ex-Schutz

| 613331 ASS NWBOD 400V EX GFK-SCHRANK |                      |                                                 |
|--------------------------------------|----------------------|-------------------------------------------------|
| Frontansicht geschlossen             | Innenansicht Schrank | Abmessungen                                     |
|                                      |                      | Höhe 1180 mm,<br>Breite 812 mm,<br>Tiefe 388 mm |

2.5.6 Ausbau im Außenschrank, Strom 400 V, Ex-Schutz, EVU Zählerplatz

| 613332 ASS NWBOD 400V EX EVU GFK-SCHRANK |                      |                                                  |
|------------------------------------------|----------------------|--------------------------------------------------|
| Geamtansicht                             | Detail Schaltschrank | Abmessungen                                      |
|                                          |                      | Höhe 1176 mm,<br>Breite 1136 mm,<br>Tiefe 338 mm |

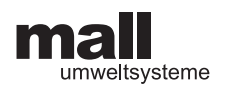

## 2.6 Varianten Software

Folgende Varianten der Niederschlagswasserbehandlungsanlagen ohne Dauerstau können mit der Steuerung betrieben werden:

### 2.6.1 Schmutzfangzelle ViaCap

Der erste, stark verschmutzte Anteil des Regenwassers wird aufgefangen und nach dem Regen in die Schmutzwasserkanalisation eingeleitet. Nicht aufgefangenes Regenwasser wird unbehandelt in die Vorflut geleitet.

### 2.6.2 Lamellenklärer ohne Dauerstau ViaKan

Der erste, stark verschmutzte Anteil des Regenwassers wird aufgefangen, danach wird eine kritische Regenwassermenge behandelt, Wasser über die kritische Regenwassermenge hinaus wird unbehandelt abgeleitet.

### 2.6.3 Nebenschlussdrossel ViaFlow

Einsatz meist in der Mischkanalisation. Die Wassermenge von einer Fläche wird auf vorgegebene Mengen reduziert, überschüssiges Wasser wird gesammelt und nach Ende des Regens langsam abgegeben.

### 2.6.4 Filterschacht FS mit automatischer Schlammentleerung

Der über vier Wochen gesammelte Schlamm aus einer Vorbehandlung für die Regenwassernutzung wird automatisch in den Schmutzwasserkanal geleitet.

### 2.7 Zeitschaltung / Countdown

Der Einschaltzeitpunkt der Pumpe wird durch die Steuerung in Abhängigkeit von den Regenereignissen bestimmt.

Der Anfang des Regens wird durch den Schwimmer S2 (S2=EIN) registriert, die Fortdauer (S1=EIN) und das Ende (S1=AUS) des Regens werden durch das Ein- und Ausschalten des Schwimmers S2 bestimmt. Zwischen dem Ende des Regens (S1=AUS) und dem Einschalten der Pumpe (P=EIN) solle eine vorbestimmte Zeitspanne, ein Countdown (C=XX Stunden), verstreichen. Der Countdown ist werkseitig auf C=24 h eingestellt. Im Menü Systemeinstellung (siehe Punkt 3.4) kann die Zeitspanne angepasst werden.

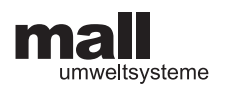

# 3 Beschreibung der Anzeigen und Funktionen

# 3.1 Display und Tasten

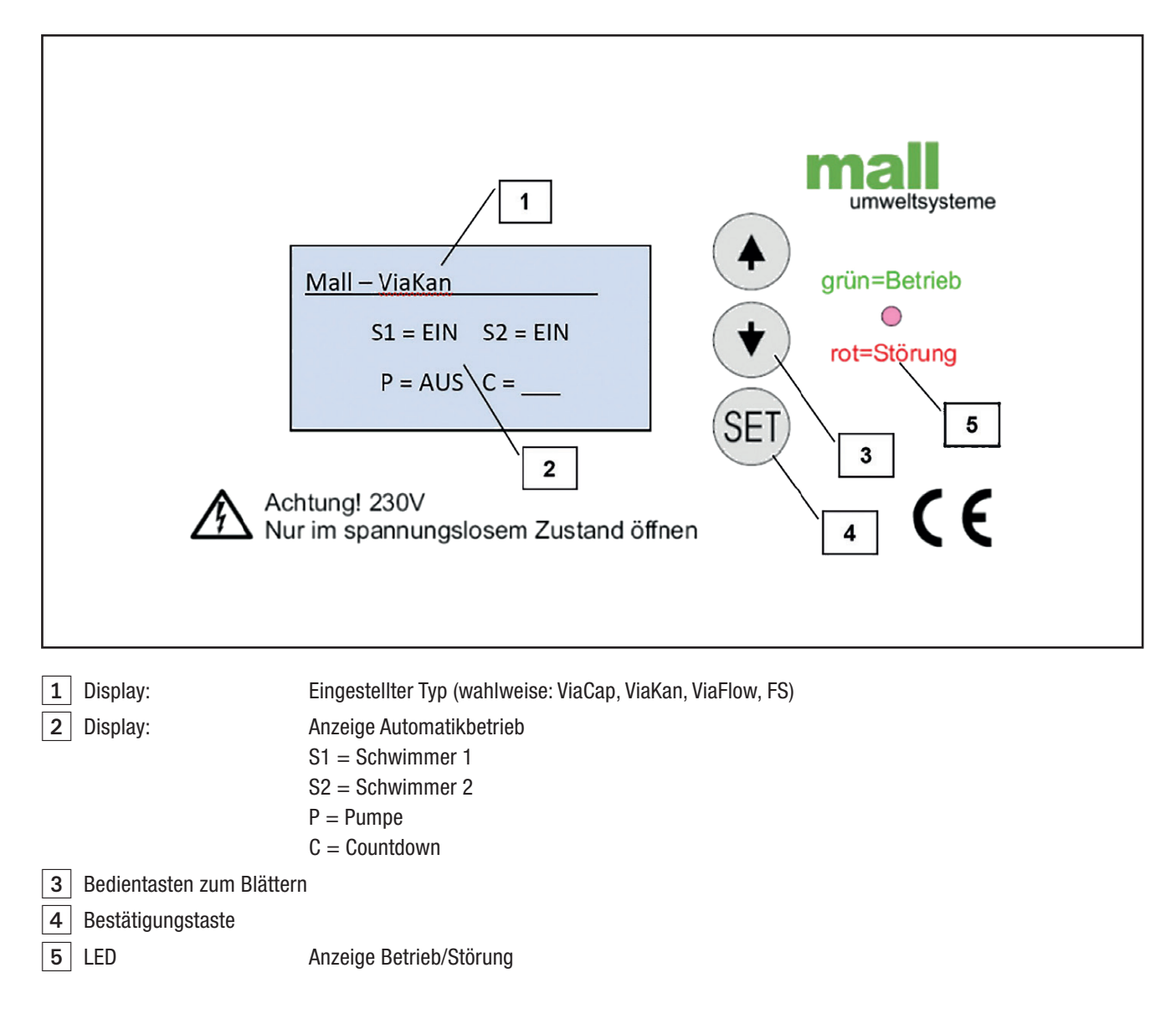

Die Bedienung erfolgt mit drei Tasten. Die Tasten 🕚 und 🕢 blättern im Menü weiter, die SET Taste bestätigt die Eingabe oder wählt einen Menüpunkt aus.

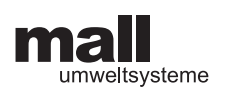

# 3.2 Automatikbetrieb

| Automatikbetrieb (Ablauf                                                                               | Automatikbetrieb (Ablauf beim Einschalten der Steuerung) |                           |                                    |                                                                                                    |  |  |  |  |  |
|----------------------------------------------------------------------------------------------------|----------------------------------------------------------|---------------------------|------------------------------------|----------------------------------------------------------------------------------------------------|--|--|--|--|--|
| Anzeige                                                                                                | •                                                        | •                         | SET                                | Beschreibung der Funktionen<br>und Einstellmöglichkeiten                                                                           |  |  |  |  |  |
| Mall Umweltsysteme                                                                                     | Keine Funktion                                           | Keine Funktion            | Keine Funktion                     | Anzeige beim Einschalten des Stroms                                                                                                |  |  |  |  |  |
| Anlagen-Typ<br>– 1 V. 1.03 S. 1223356                                                                  | Keine Funktion                                           | Keine Funktion            | Keine Funktion                     | Anzeige der Version der Steuerung                                                                                                  |  |  |  |  |  |
| 13.04.06; 13:55 Uhr<br>Einstellungen ändern                                                            | Keine Funktion                                           | Keine Funktion            | Datum und Uhrzeit<br>ändern        | Änderungen von "DATUM UHRZEIT ÄNDERN" können vorgenommen werden.                                                                   |  |  |  |  |  |
| Beckenvolumen<br>5.000 I ändern?                                                                       | Keine Funktion                                           | Keine Funktion            | Beckenvolumen<br>ändern            | Änderung des Beckenvolumens kann vorgenom-<br>men werden.                                                                          |  |  |  |  |  |
| V = I                                                                                                  | Beckenvolumen<br>reduzieren                              | Beckenvolumen<br>erhöhen  | Gewähltes Volumen<br>bestätigen    | Voreingestellte Werte von 1.000 – 100.000 Liter sind möglich.                                                                      |  |  |  |  |  |
| Q P = 16.000 l/h<br>Einstellungen ändern ?                                                             | Keine Funktion                                           | Keine Funktion            | Förderleistung der<br>Pumpe ändern | Änderungen der Pumpleistung können vorgenommen werden.                                                                             |  |  |  |  |  |
| Q P =, I/h                                                                                             | Förderleistung<br>erhöhen                                | Förderleistung reduzieren | Gewählte<br>Leistung bestätigen    | Voreingestellte Werte von 5.000 – 20.000 Litern pro Stunde sind möglich.                                                           |  |  |  |  |  |
| T = 12,34 h                                                                                            | Keine Funktion                                           | Keine Funktion            | Keine Funktion                     | Die theoretische Laufzeit zur Leerung des Beckens<br>wird angezeigt. Anschließend wechselt die Anzeige<br>in den Automatikbetrieb. |  |  |  |  |  |
| $\begin{array}{llllllllllllllllllllllllllllllllllll$                                                   | Keine Funktion                                           | Keine Funktion            | Menüpunkt<br>Betriebsstunden       | Anzeige im Automatikbetrieb<br>(Siehe 3.1.1)                                                                                       |  |  |  |  |  |
| Betriebsstunden<br>Pump: 123456:78<br>Shutoff: 123456:78<br>Switch 1: 123456:78<br>Switch 2: 123456:78 | Keine Funktion                                           | Keine Funktion            | Menüpunkt<br>Einstellungen         | Direkte Anzeige der Betriebsstunden<br>zur schnellen Ermittlung im Zuge der<br>Eigenkontrolle                                      |  |  |  |  |  |
| Einstellungen<br>Count Down: 24 h<br>Volumen SB: 5000 l<br>dT Absperr: 000h                            | Keine Funktion                                           | Keine Funktion            | zur Auswahl<br>Automatik / Manuell | Die eingestellten Parameter werden angezeigt.                                                                                      |  |  |  |  |  |
|                                                                                                    | Wechsel zu<br>manuell                                    | Wechsel zu<br>manuell     | Fortsetzung<br>Automatikbetrieb    | Wahl zwischen Fortsetzung des Automatik-<br>betriebs oder Aktivierung der Eingabe                                                  |  |  |  |  |  |
|                                                                                                    | Wechsel<br>zu Automatik                                  | Wechsel zu<br>Automatik   | Wechsel zu Manuell                 |                                                                                                    |  |  |  |  |  |

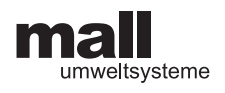

### 3.2.1 Anzeige im Automatikbetrieb

Je nach Zustand zeigt das Anzeigepanel unterschiedliche Bilder an, um über den aktuellen Betriebszustand der Anlage zu Informieren.

|                                    | S1 = Schwimmer 1 (Reedschalter),<br>S2 = Schwimmer 2,<br>P = Pumpe,<br>C = Countdown. |  |  |  |  |  |
|------------------------------------|---------------------------------------------------------------------------------------|--|--|--|--|--|
|                                    | <u>Mall – ViaKan</u>                                                                  |  |  |  |  |  |
| Anlage ruht                        | S1 = AUS $S2 = AUS$                                                                   |  |  |  |  |  |
|                                    | P = AUS C =                                                                           |  |  |  |  |  |
|                                    |                                                                                       |  |  |  |  |  |
|                                    |                                                                                       |  |  |  |  |  |
| Regen beginnt                      | SI = AUS $SZ = AUS$                                                                   |  |  |  |  |  |
|                                    | P = A03                                                                               |  |  |  |  |  |
|                                    | Mall – ViaKan                                                                         |  |  |  |  |  |
| Überlauf beginnt                   | S1 = EIN $S2 = EIN$                                                                   |  |  |  |  |  |
|                                    | P = AUS C =                                                                           |  |  |  |  |  |
|                                    |                                                                                       |  |  |  |  |  |
|                                    | <u>Mall – ViaKan</u>                                                                  |  |  |  |  |  |
| Regen endet                        | S1 = AUS $S2 = EIN$                                                                   |  |  |  |  |  |
|                                    | P = AUS $C = 24 h$                                                                    |  |  |  |  |  |
|                                    |                                                                                       |  |  |  |  |  |
|                                    | <u>Mall – ViaKan</u>                                                                  |  |  |  |  |  |
| Countdown abgelaufen               | S1 = AUS $S2 = AUS$                                                                   |  |  |  |  |  |
|                                    | P = AUS $C = 00 h$                                                                    |  |  |  |  |  |
|                                    |                                                                                       |  |  |  |  |  |
|                                    | <u>Mall – ViaKan</u>                                                                  |  |  |  |  |  |
| Pumpvorgang beginnt                | S1 = AUS  S2 = EIN                                                                    |  |  |  |  |  |
|                                    | P = EIN $C = 00 h$                                                                    |  |  |  |  |  |
|                                    |                                                                                       |  |  |  |  |  |
|                                    | <u>Mall – ViaKan</u>                                                                  |  |  |  |  |  |
| Pumpvorgang endet /<br>Anlage ruht | S1 = AUS $S2 = AUS$                                                                   |  |  |  |  |  |
|                                    | P = AUS  C = -                                                                        |  |  |  |  |  |
|                                    |                                                                                       |  |  |  |  |  |

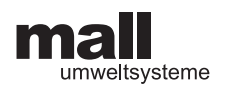

### 3.3 Betreibermenü

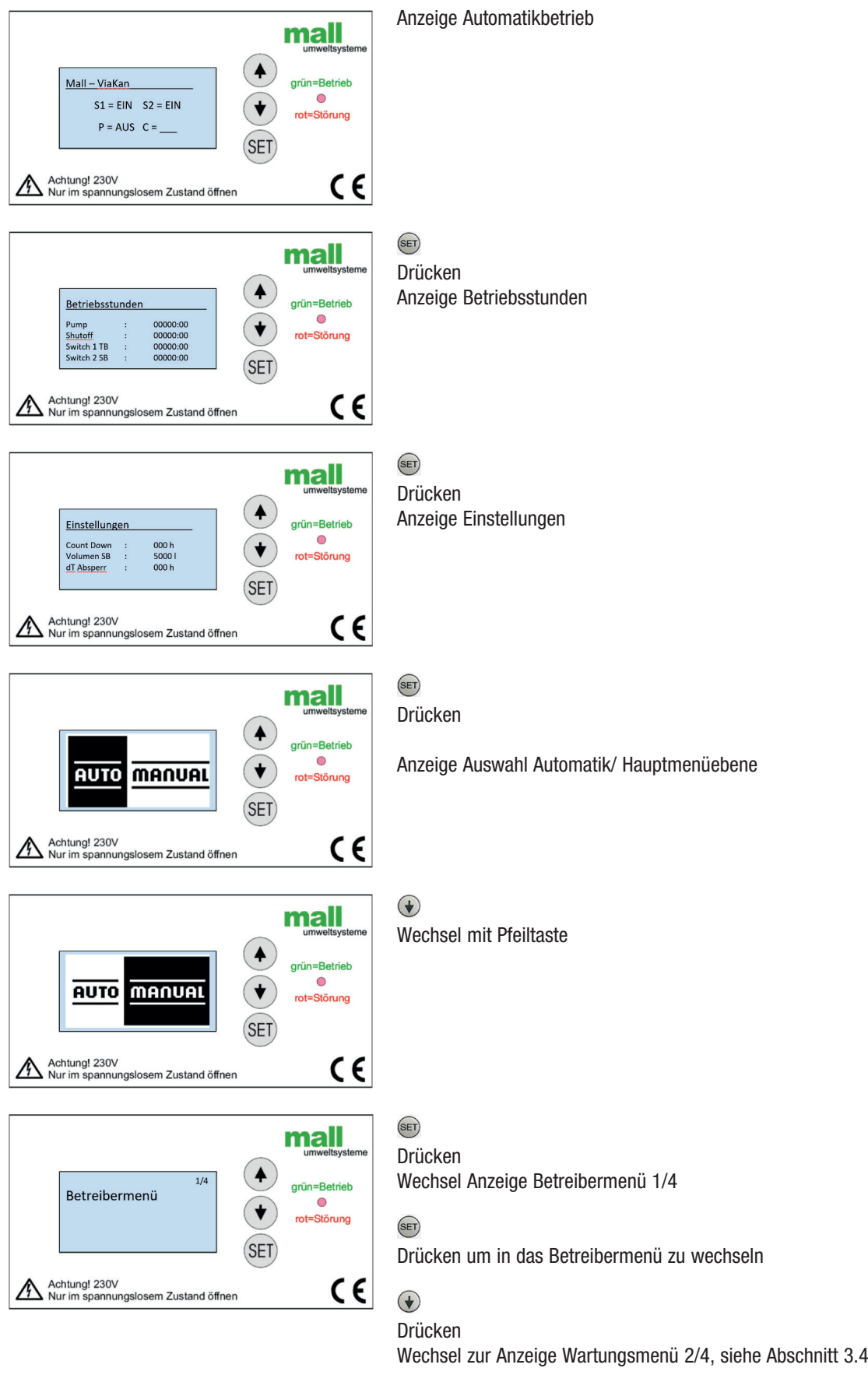

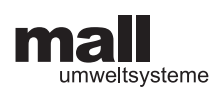

| Anzeige                                                                                                | ۲                                   | ۲                                  | SET                                    | Beschreibung der Funktionen und Einstellmöglichkeiten                                                                                                    |
|----------------------------------------------------------------------------------------------------|-------------------------------------|------------------------------------|----------------------------------------|----------------------------------------------------------------------------------------------------|
| 1/6 Handbetrieb                                                                                        | Weiter zu<br>Betriebs-<br>stunden   | Zu Auto/<br>Manual                 | Auswahl<br>Handbetrieb                 | Im Handbetrieb können die einzelnen Aggregate manuell ein- und ausgeschaltet werden.                                                                                                    |
| Handbetrieb<br>Pumpe AUS                                                                               | Zu Pumpe ein                        | Zu Hand-<br>betrieb                | Pumpe<br>ausschalten                   | Schaltet die Pumpe AUS.                                                                                                    |
| Handbetrieb<br>Pumpe EIN<br>29                                                                         | Zu Absperr-<br>organ ein            | Keine Funktion                     | Pumpe<br>einschalten                   | Schaltet die Pumpe EIN.<br>Die Funktion wird spätestens nach 30 Minuten gestoppt.<br>Die Zahl zeigt die verbleibenden Minuten an.                                                                       |
| Handbetrieb<br>Absperrorgan EIN<br>29                                                                  | Zu Absperr-<br>organ aus            | Keine Funktion                     | Absperr-<br>organ ein                  | Schaltet das Absperrorgan EIN.<br>Die Funktion wird spätestens nach 30 Minuten gestoppt.<br>Die Zahl zeigt die verbleibenden Minuten an.                                                                |
| Handbetrieb<br>Absperrorgan AUS                                                                        | Zu Betriebs-<br>stunden             | Keine<br>Funktion                  | Absperr-<br>organ aus                  | Schaltet das Absperrorgan AUS.                                                                                                    |
| Betriebsstunden<br>Pump: 123456:78<br>Shutoff: 123456:78<br>Switch 1; 123456:78<br>Switch 2: 123456:78 | Keine Funktion                      | Keine Funktion                     | Anzeige<br>Betriebs-<br>stunden        | Anzeige der Betriebsstunden zur Ermittlung im Zuge der Eigenkont-<br>rolle                                                                                                    |
| Betriebsbuch                                                                                           | Zu Reset                            | Keine Funktion                     | Anzeige<br>Betriebsbuch                | Hier werden die Fehlermeldungen und monatlichen Betriebsstunden<br>abgespeichert. Es werden maximal 200 Einträge gespeichert, danach<br>wird jeweils die älteste Meldung überschrieben.                 |
| Betriebsbuch<br>[001/025]<br>11.07.2011<br>18:38<br>ERR07                                              | Zum vorheri-<br>gen Eintrag         | Zum nächsten<br>Eintrag            | Zurück zu<br>Betriebsbuch              | Eintragungen aus dem Betriebsbuch können abgelesen werden.<br>[Ifd. Nr. Anzeige / Gesamtzahl Meldungen]<br>Datum [TT.MM.JJJJ]<br>Uhrzeit [HH:MM]<br>Fehler Code / Betriebsmeldung                       |
| Reset                                                                                                  | Zu Datum /<br>Uhrzeit               | Weiter zu<br>Datum/<br>Uhrzeit     | Zur Reset-<br>Funktion                 | Mit der Bestätigung der Funktion wird der aktuelle Ablauf abgebro-<br>chen und ein neuer Ablauf gestartet, indem die Sonden abgefragt<br>werden und der Prozess mit dem gegebenen Sondenstatus beginnt. |
| Reset<br>Ablauf neu starten                                                                            | Weiter zu<br>Werksein-<br>stellung  | Keine Funktion                     | Neustart                               | Mit der Bestätigung der Funktion wird der aktuelle Ablauf abgebro-<br>chen und ein neuer Ablauf gestartet, indem die Sonden abgefragt<br>werden und der Prozess mit dem gegebenen Sondenstatus beginnt. |
| Reset<br>Werkseinstellung                                                                              | Keine Funktion                      | Zurück Ablauf<br>neu starten       | Zur ersten<br>Werkseinstel-<br>lung    | Die Einstellungen werden auf die ersten, im Werk eingestellten Para-<br>meter zurückgesetzt. Alle Änderungen gehen verloren.                                                                            |
| Übernehmen<br>Sicherheitsabfrage                                                                       | Änderungen<br>verwerfen             |                                    | Änderungen<br>bestätigen               | Sicherheitsabfrage zum Schutz gegen versehentliche Betätigung                                                                                                    |
| Datum / Uhrzeit                                                                                        | Keine Funktion                      | Keine Funktion                     | Zu den Ein-<br>stellungen              | Datum und Uhrzeit können eingestellt und verändert werden.                                                                                                    |
| Datum / Uhrzeit_6<br>11.07.2011<br>15:25                                                               | Vergrößerte<br>Zahl wird<br>kleiner | Vergrößerte<br>Zahl wird<br>größer | Vergrößerte<br>Zahl wird<br>übernommen | Die Uhrzeit und das Datum können eingestellt werden.                                                                                                    |
| Info                                                                                                   | Keine Funktion                      | Keine Funktion                     | Anzeige der<br>Versions-<br>nummer     | Die Versionsnummer der Software wird angezeigt.                                                                                                    |
| V0/07                                                                                                  |                                     |                                    |                                        | Die werkseitig oder im Rahmen der Systemeinstellung eingestellten<br>Parameter werden angezeigt.                                                                                                    |

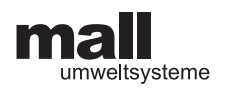

# 3.4 Wartungsmenü

Das Wartungsmenü ist durch einen PIN-Code geschützt. Die Aktvierung wird registriert und gespeichert. Bei unsachgemäßer Bedienung können Fehlfunktionen entstehen.

SET

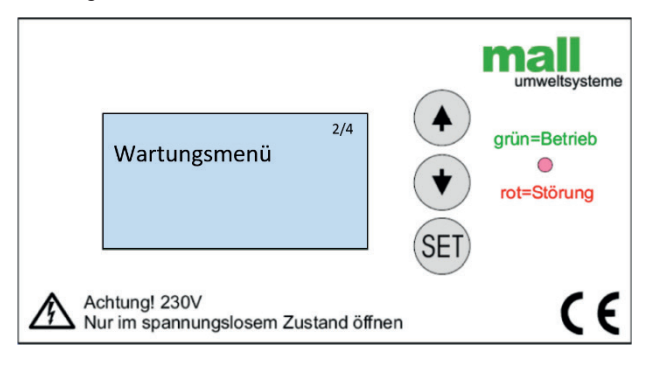

 $( \mathbf{I} )$ Drücken Wechsel aus Anzeige Betreibermenü 1/4, siehe Abschnitt 3.3

Drücken um in das Wartungsmenü zu wechseln

• Drücken Wechsel zur Anzeige Systemeinstellungen 3/4, siehe Abschnitt 3.5

| Anzeige                                          | ۲                         | ۲                    | SET                                    | Beschreibung der Funktionen und Einstellmöglichkeiten                                                                                                    |
|--------------------------------------------------|---------------------------|----------------------|----------------------------------------|----------------------------------------------------------------------------------------------------|
| Wartungsmenü                                     | Zu System-<br>einstellung | Zum<br>Betreibermenü | Wartungsmenü<br>wird gestartet         | Die Einstellungen im Wartungsmenü sollen von eingewiesenem Fachpersonal vorgenommen werden.                                                                    |
| PIN<br>0000                                      | Reduziert<br>die Ziffer   | Erhöht die<br>Ziffer | Bestätigt die Ziffer<br>nächste Stelle | PIN-Eingabe: Eingewiesenem Fachpersonal ist der PIN bekannt.<br>Unberechtigte Zugriffe werden registriert und können zum Verlust<br>der Gewährleistung führen. |
| Stromgrenzen<br>Pumpe                            | Keine Funktion            | Keine Funktion       | Auswahl<br>Stromgrenzen                | Die Grenzwerte der Stromaufnahme der Pumpe können verändert werden.                                                                                            |
| Stromgrenzen<br>Imin = 1000 mA<br>Imax = 9000 mA | Reduziert<br>die Zahl     | Erhöht die<br>Zahl   | Bestätigt die Zahl                     | Die vergrößert dargestellte Zahl kann mit den Pfeiltasten geändert<br>werden.                                                                                  |

#### Systemeinstellung (Tätigkeiten bei Inbetriebnahme) 3.5

#### 3.5.1 Bedienung

Die Systemeinstellungen sollen von eingewiesenem Fachpersonal vorgenommen werden. Sie sind durch einen PIN geschützt. Zugriffe werden registriert und haben Einfluss auf die Gewährleistung.

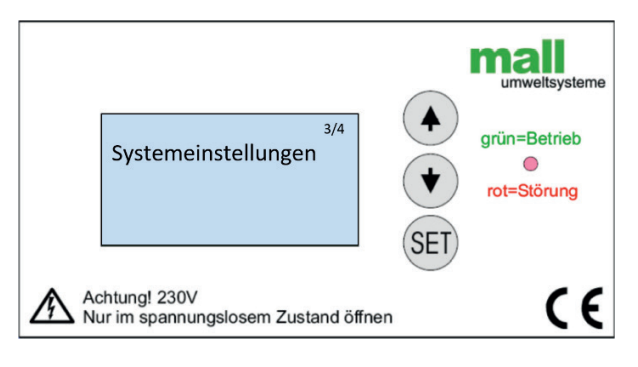

Drücken Wechsel aus Anzeige Wartungsmenü 2/4, siehe Abschnitt 3.3

SET Drücken um in Anzeige Systemeinstellungen 3/4 zu wechseln

 $(\mathbf{+})$ 

+

Drücken Wechsel zur Anzeige Werkseinstellungen 4/4 siehe Abschnitt 3.6

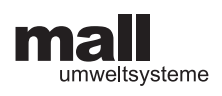

| Anzeige                                  | V                                   | •                                  | SET                                       | Beschreibung der Funktionen und Einstellmöglichkeiten                                                                                                    |
|------------------------------------------|-------------------------------------|------------------------------------|-------------------------------------------|----------------------------------------------------------------------------------------------------|
| System-<br>einstellungen                 | Zu Werks-<br>einstellung            | Zum<br>Wartungs-<br>menü           | Auswahl<br>System-<br>einstellung         | Die Einstellungen im Menü Systemeinstellung sollen von<br>eingewiesenem Fachpersonal vorgenommen werden.                                                                                                    |
| PIN<br>0000                              | Reduziert<br>die Ziffer             | Erhöht<br>die Ziffer               | Bestätigt die<br>Ziffer nächste<br>Stelle | Pin-Eingabe: Eingewiesenem Fachpersonal ist der PIN bekannt.<br>Unberechtigte Zugriffe werden registriert und können zum Verlust<br>der Gewährleistung führen.                                                                                                    |
| Datum / Uhrzeit                          | Keine<br>Funktion                   | Keine<br>Funktion                  | Zu den<br>Einstellungen                   | Datum und Uhrzeit können eingestellt und verändert werden.                                                                                                    |
| Datum / Uhrzeit_6<br>11.07.2011<br>15:25 | Vergrößerte<br>Zahl wird<br>kleiner | Vergrößerte<br>Zahl wird<br>größer | Vergrößerte<br>Zahl wird<br>übernommen    | Die Uhrzeit und das Datum können eingestellt werden.                                                                                                    |
| Variante<br>ViaKan                       | Zu ViaCap                           | Keine<br>Funktion                  | Auswahl ViaKan                            | Einsatz der Steuerung bei Lamellenklärern ohne Dauerstau entspre-<br>chend dem DWA Merkblatt M 176 und Arbeitsblatt A 102 (Entwurf)                                                                                                    |
| Variante<br>ViaCap                       | Zu ViaFlow                          | Zu ViaKan                          | Auswahl ViaCap                            | Einsatz der Steuerung für Schmutzfangzellen ViaCap entsprechend<br>den "Arbeitshilfen für Niederschlagsentwässerung aus Siedlungsge-<br>bieten" Baden Württemberg.                                                                                                   |
| Variante<br>ViaFlow                      | Zu Var. FS                          | Zu ViaCap                          | Auswahl ViaFlow                           | Einsatz der Steuerung in einer Nebenschlussdrossel zur Begrenzung des Abflusses                                                                                                    |
| Variante<br>FS                           | Zu ViaFlow                          | Keine<br>Funktion                  | Auswahl FS                                | Einsatz der Steuerung zur automatischen Entsorgung von Filter-<br>schächten für große Regenwassernutzungsanlagen                                                                                                    |
| Beckenvolumen<br>5000 L                  | Reduziert<br>das Volumen            | Erhöht<br>das Volumen              | Auswahl<br>des Volumens                   | Einstellung des Beckenvolumens<br>Mit den Pfeiltasten kann das Volumen in Stufen verändert werden.<br>Bereich 1.000 – 100.000 Liter                                                                                                    |
| Leistung Pumpe<br>16000 l/h              | Reduziert<br>die Leistung           | Erhöht<br>die Leistung             | Auswahl<br>der Leistung                   | Einstellung der Pumpenleistung<br>Mit den Pfeiltasten kann das Volumen in Stufen verändert werden.<br>Bereich 5.000 – 20.000 Liter/Stunde                                                                                                    |
| Nur bei Variante ViaFlow, ViaKan, ViaCap |                                     |                                    |                                           |                                                                                                    |
| Countdown Timer<br>24 h                  | Reduziert<br>Countdown              | Erhöht Count-<br>down              | Auswahl Count-<br>down                    | Einstellung des Countdown.<br>Mit den Pfeiltasten kann die Wartezeit nach Regenende verändert werden.<br>Bereich 0 – 99 Stunden                                                                                                    |
| Nur bei Variante FS                      | 1                                   | 1                                  | 11                                        |                                                                                                    |
| Einschalten<br>der Pumpe am<br>1         | Reduziert die<br>Zahl               | Erhöht<br>die Zahl                 | Auswahl<br>des Tages                      | Abfrage, an welchem Tag des Monats (Einstellung von 1 – 30) das<br>Becken entleert werden soll.<br>Hinweis: Bei den Tagen 29 und 30 erfolgt im Februar keine Entleerung!!                                                                                            |
| Bei allen Varianten                      | 1                                   | 1                                  |                                           |                                                                                                    |
| Pumpe Ein<br>5 min                       | Reduziert die<br>Zahl               | Erhöht<br>die Zahl                 | Auswahl<br>der Laufzeit                   | Mit der Taktung der Pumpen kann auf eventuelle hydraulische<br>Beschränkungen der Kanalisation reagiert werden.<br>Die Abgabe aus dem Becken wird reduziert im Verhältnis der Lauf-                                                                                  |
| Pumpe Aus<br>5 min                       | Reduziert die<br>Zahl               | Erhöht<br>die Zahl                 | Auswahl der<br>Pausenzeit                 | und Pausenzeit der Pumpe.<br>$Q_{ab} = Q_{Pump} \cdot (\frac{T_{Pumpe Ein}}{T_{Pumpe}})$                                                                                                    |
| Schwimmer S1<br>Öffner                   | Wechsel zu<br>Schließer             | Wechsel<br>zu Öffner               | Auswahl<br>der Schaltart                  | Schaltart der Schwimmersonde. Mit den Pfeiltasten kann zwischen<br>Öffner und Schließer gewechselt werden, so können beliebige<br>Schwimmerschalter eigesetzt werden. Serienmäßig wird ein Öffner<br>eingesetzt.                                                     |
| Dauer S1<br>240 h                        | Reduziert die<br>Zahl               | Erhöht<br>die Zahl                 | Auswahl<br>der Dauer                      | Die durchgehende Dauer der Einschaltzeit für die Schwimmer wird<br>begrenzt, um zu vermeiden, dass die Anlage bei Fehlfunktionen dau-<br>erhaft außer Betrieb gesetzt wird. Die Zeit kann verändert werden.                                                          |
| Dauer S2<br>240 h                        | Reduziert die<br>Zahl               | Erhöht<br>die Zahl                 | Auswahl<br>der Dauer                      | Dies ist allerdings nur in begründeten Fällen sinnvoll. Bereich: 1 –<br>999 h. Sofern S1 aktiv und nach Ablauf eingestellten Dauer S2 (hier<br>240h) der Schwimmer S2 immer noch aktiv ist, wird zwangsentleert<br>d.h. es wird gepumpt, bis S2 nicht mehr aktiv ist |
| TEST STOP                                | Keine<br>Funktion                   | Keine<br>Funktion                  | Testbetrieb Start                         | Im Testbetrieb werden die Funktionen der Anlage durchgetestet.<br>Alle Sensoren und Geräte werden betätigt.                                                                                                    |
| TEST START                               | Zum<br>Automatik-<br>betrieb        | Keine<br>Funktion                  | Testbetrieb<br>Stopp                      |                                                                                                    |

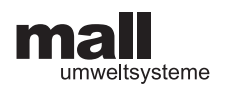

### 3.5.2 Einstellwerte für das Beckenvolumen für Standardfälle

Bei standardisierten Typen können folgende Parameter für das Beckenvolumen angenommen werden:

### 3.5.2.1. Beckenvolumen Lamellenklärer ohne Dauerstau ViaKan

| ViaKan       | Тур | 4    | 8    | 24    | 32    | 48    | 64    | 80    | 120   | 144   |
|--------------|-----|------|------|-------|-------|-------|-------|-------|-------|-------|
| Einstellwert | [1] | 5600 | 9500 | 12600 | 17500 | 27300 | 28900 | 53000 | 55000 | 55000 |

### 3.5.2.2. Beckenvolumen ViaCap

Das Beckenvolumen entspricht der Typenbezeichnung.

### 3.5.2.3. Beckenvolumen ViaFlow

| ViaFlow      | Тур | 150  | 200   | 300   | 400   |
|--------------|-----|------|-------|-------|-------|
| Einstellwert | [1] | 7500 | 15000 | 45000 | 60000 |

### 3.5.2.4. Beckenvolumen FS

| FS           | Тур | 15  | 20    | 30    | 45    | 65    | 85    | 110   | 130   | 220    | 270    |
|--------------|-----|-----|-------|-------|-------|-------|-------|-------|-------|--------|--------|
| Einstellwert | [1] | 600 | 1.100 | 1.400 | 1.700 | 2.300 | 4.000 | 5.000 | 8.500 | 11.000 | 13.000 |

### 3.5.3 Einstellung der Pumpleistung

Abschätzung von H<sub>man</sub>

Beispiel: Beckentiefe T = 2 m, Leitungslänge I = 10 m

$$\begin{split} H_{man} &\approx H_{geo} + 0.25 \cdot l \\ H_{man} &\approx 2 \ m + 0.25 \cdot 10 = 4.5 \ m \end{split}$$

| H <sub>man</sub> |                        | [m]   | 2      | 3      | 4      | 5      | 6      | 7      | 8      | 9      | 10     |
|------------------|------------------------|-------|--------|--------|--------|--------|--------|--------|--------|--------|--------|
| Q                | KSB AmaPorter          | П/Ы   | 20.000 | 18.000 | 16.000 | 14.000 | 12.000 | 10.000 | 8.000  | 4.000  | 0      |
|                  | Homa TP 30 M 17/2 D Ex | [1/1] | 39.000 | 37.000 | 34.000 | 32.000 | 30.000 | 27.000 | 25.000 | 22.000 | 19.000 |

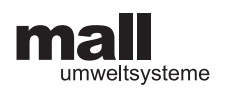

## 3.6 Werkseinstellung

Die Werkseinstellungen werden im Werk vorgenommen. Sie sind durch eine PIN geschützt. Zugriffe werden registriert und haben Einfluss auf die Gewährleistung.

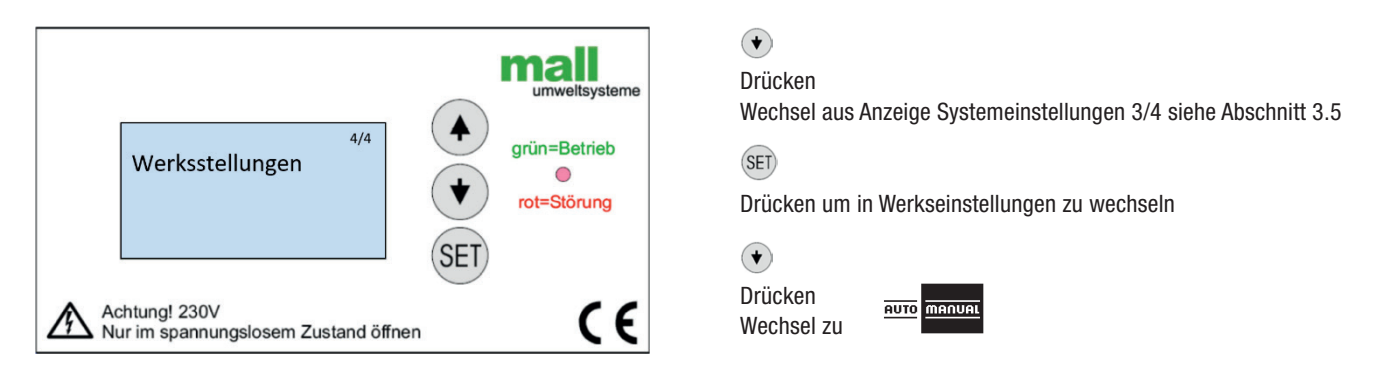

| Anzeige                          | €                         | ۲                         | SET                                       | Beschreibung der Funktionen und Einstellmöglichkeiten                                                                                                    |
|----------------------------------|---------------------------|---------------------------|-------------------------------------------|----------------------------------------------------------------------------------------------------|
| Werks-<br>einstellungen          | Zum Automa-<br>tikbetrieb | Zu System-<br>einstellung | Auswahl<br>Werksein-<br>stellung          | Die Werkseinstellungen sollen von eingewiesenem Fachpersonal<br>vorgenommen werden. Sie sind durch eine PIN geschützt. Zugriffe<br>werden registriert und haben Einfluss auf die Gewährleistung. |
| PIN<br>0000                      | Reduziert die<br>Ziffer   | Erhöht<br>die Ziffer      | Bestätigt die<br>Ziffer nächste<br>Stelle | PIN-Eingabe: Eingewiesenem Fachpersonal ist die PIN bekannt.<br>Unberechtigte Zugriffe werden registriert und können zum Verlust<br>der Gewährleistung führen.                                   |
| Sprache<br>DEUTSCH               | Zur nächsten<br>Sprache   | Zur vorherigen<br>Sprache | Auswahl<br>der Sprache                    | Gewählt werden kann zwischen den Sprachen Deutsch, Italienisch und Englisch.                                                                                                    |
| Beeper<br>Beeper On              | Wechsel<br>Beeper Off     | Wechsel<br>Beeper On      | Auswahl der<br>Einstellung                | Der akustische Alarm wird ein- und ausgeschaltet.                                                                                                    |
| Übernehmen<br>Sicherheitsabfrage | Änderungen<br>verwerfen   | Keine Funktion            | Änderungen<br>bestätigen                  | Sicherheitsabfrage zum Schutz gegen versehentliche Betätigung.                                                                                                    |

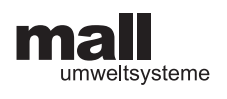

# 4 Elektrische Anschlüsse

# 4.1 Gehäuse

Das Gehäuse besteht aus zwei Teilen mit unterschiedlichen Funktionen:

Im Oberteil des Gehäuses (Displayteil) sitzt der Mikroprozessor, der mit einem Kabelband mit dem Unterteil verbunden ist.

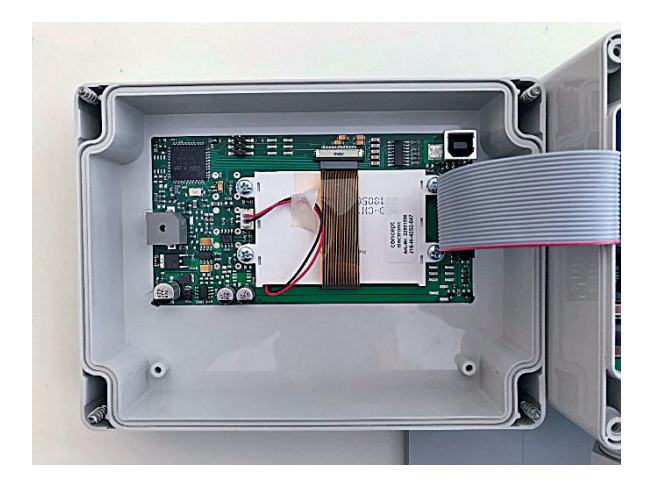

Im Unterteil des Gehäuses (Leistungsteil) sind die Anschlüsse an die Sensoren, die Pumpe und ggf. die Absperrklappe (Sonderzubehör) untergebracht.

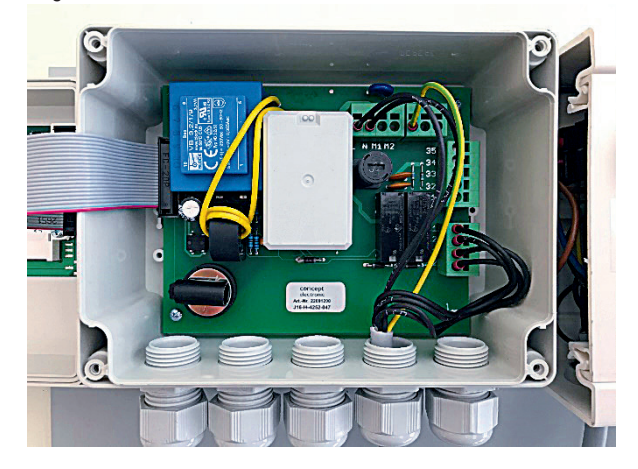

### 4.2 Anschlussplan

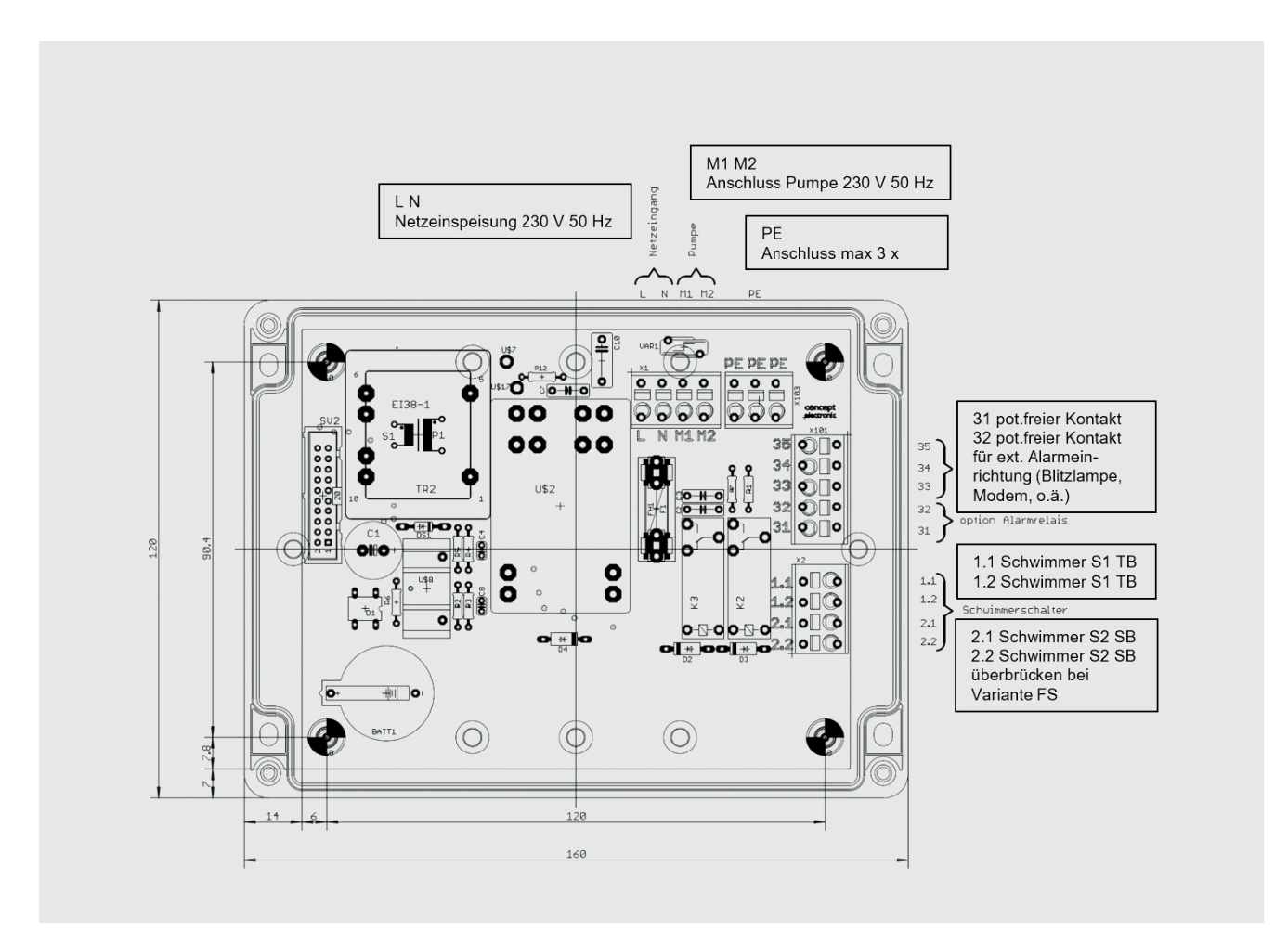

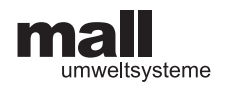

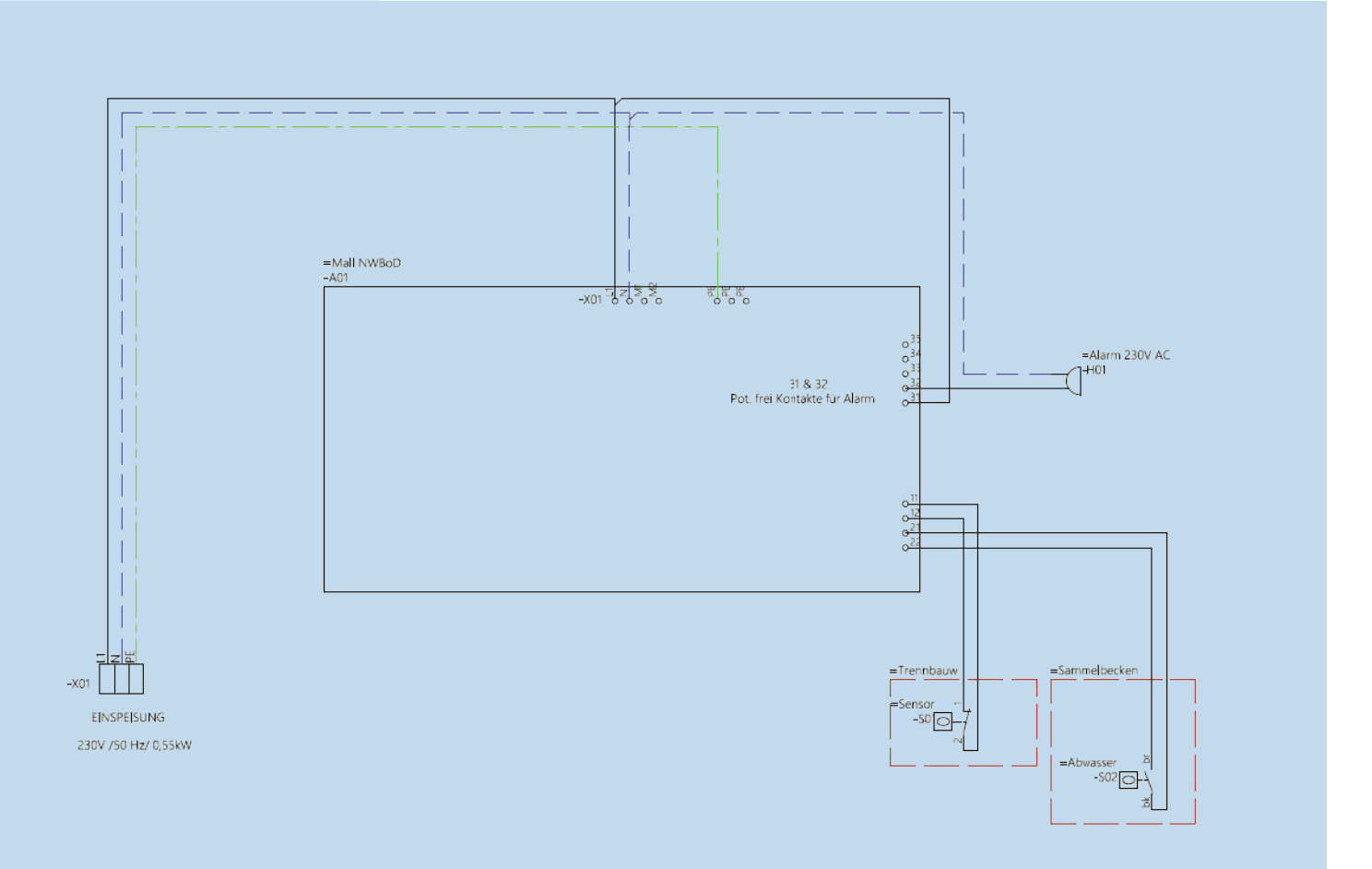

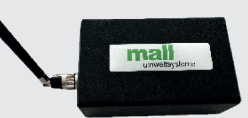

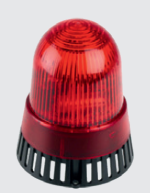

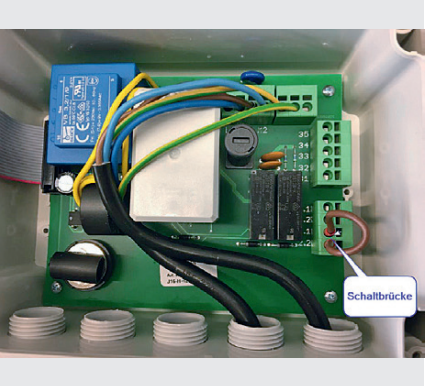

# 4.3 Weitergabe Sammelstörmeldung (Optionen)

Die Anschlüsse Nr. 31 und 32 können genutzt werden um Störmeldungen sicht- oder hörbar zu machen, indem ein externer akustischer (Summer, Hupe...) oder optischer (Blitzleuchte, Rundumleuchte ...) Alarmgeber angeschlossen wird.

Gleichzeitig kann das Signal mit einer Einrichtung für die Gebäudeleittechnik genutzt werden und umgeleitet werden. Ferner ist der Anschluss eines Modems möglich um über das Mobilfunknetz Meldungen (SMS) abzusenden (z.B. Mall Mini Modem).

# 4.4 Schaltbrücke für Variante Filterschacht FS

Bei der Variante "automatische Entleerung Filterschacht FS" wird kein Steuerschwimmer benötigt. Daher muss eine Schaltbrücke installiert werden.

Die Anschlüsse 2.1 und 2.2 (Schwimmer S2) müssen überbrückt werden.

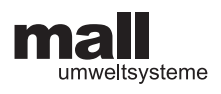

# 5 Fehlermeldungen

Die NWBoD-Steuerung überwacht fortlaufend den Betrieb der Anlage. Abhängig vom eingestellten Anlagentyp werden die Stromwerte und die Laufzeiten überwacht und bei Über- bzw. Unterschreitung der eingestellten Grenzwerte wird ein akustischer (Beeper in der Steuerung) und optischer (LED am Display wechselt von grün auf rot) Alarm ausgelöst. Auf dem Display wird im Wechsel mit der Automatikanzeige das Fehlericon angezeigt.

### Der jeweilige Fehlercode ERR 01 – 08 steht unterhalb des Icons

Um den akustischen Alarm abzustellen, muss man kurz auf die SET-Taste drücken. Um den Alarm zurückzusetzen und die LED wieder auf grün zu schalten, muss man ca. 10 - 15 Sekunden auf der SET-Taste bleiben, dann geht der Bildschirm kurz aus und die LED wechselt wieder auf grün und die Automatikanzeige erscheint wieder. Falls dies nicht geschieht steht der Fehler noch an und muss entsprechend der nachstehend angeführten möglichen Ursachen ermittelt und behoben werden.

Nach dem Quittieren einer Störung wird der Ablauf neu gestartet.

| Fehler-Code        | Bedeutung                                                                                                    | Mögliche Ursachen                                                                                                    |
|--------------------|----------------------------------------------------------------------------------------------------|----------------------------------------------------------------------------------------------------|
| ERR01              | Strom Pumpe < Minimum:                                                                                                    | <ul> <li>Elektrische Verbindung unterbrochen</li> <li>Einstellung falsch</li> <li>Pumpe defekt</li> </ul>                                                                                                    |
| ERR02              | Strom Pumpe > Maximum:                                                                                                    | <ul><li>Pumpe blockiert</li><li>Einstellung falsch</li><li>Pumpe defekt</li></ul>                                                                                                    |
| ERR03 bis<br>ERR05 | Nicht belegt                                                                                                    |                                                                                                    |
| ERR06              | Störung S1 (Reedschalter)                                                                                                    | <ul> <li>Reedschalter defekt</li> <li>Rückstau ablaufseitig</li> </ul>                                                                                                    |
| ERR07              | Netzwiederkehr                                                                                                    | <ul> <li>Stromausfall wird registriert</li> </ul>                                                                                                    |
| ERR08              | Bei zehn aufeinander folgenden<br>Pumpvorgängen wurde beim<br>Schalter S2 der Ausschaltpunkt<br>nicht erreicht nicht, d.h. der<br>Pumpvorgang wurde abgebro-<br>chen, bevor das Becken leer war. | <ul> <li>Beckenvolumen zu klein angegeben</li> <li>Falsches Beckenvolumen</li> <li>Einstellungen ändern</li> <li>Volumen Sammelbecken.<br/>Siehe Punkt 3.5.2</li> <li>Fremdwasserzulauf siehe 6.1</li> </ul> |

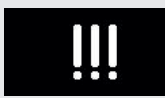

Fehlericon

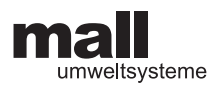

# 6 Besondere Hinweise zu Fehlermeldungen im Betrieb

## 6.1 Fremdwasser

Fremdwasser muss bei neu erstellten Anlagen im Trennsystem vermieden werden. Herstellerseitig kann dies jedoch nicht ausgeschlossen und beeinflusst werden. Bei Fremdwasserzufluss (angeschlossene Drainagen, undichte Rohre) läuft der Anlage permanent Wasser zu. Das Becken füllt sich, es wird ein ständiger Wasserzufluss festgestellt. Somit ist sowohl der Schwimmer S1 (Reedschalter) im Überlauf, als auch der Schwimmer S2 im Sammelbecken aktiv.

Sofern nach der eingestellten Dauer des Schwimmers S2, der Schwimmer S1 immer noch aktiv ist, wird zwangsentleert, d.h. es wird gepumpt, bis S2 nicht mehr aktiv ist.

## 6.2 Falsche Einstellung des Beckenvolumens

Das Volumen des Sammelbeckens wird in der Steuerung hinterlegt. Die Steuerung stoppt den Pumpvorgang, wenn das doppelte des hinterlegten Volumens gepumpt wurde. Voreinstellung: 5000 Liter **(unbedingt überprüfen!)** 

Ist das Volumen zu klein hinterlegt, wird das Becken im Regelbetrieb nicht vollständig entleert, weil der Pumpvorgang abgebrochen wird, wenn max. das Doppelte des eingestellten Beckenvolumens abgepumpt ist.

Wichtig ist hierbei der Wert der eingestellten Pumpleistung (s.u.). Der Schwimmer S2 im Sammelbecken kann nicht ausschalten.

ERROR 08 wird nach zehn erfolglosen Versuchen, das Becken vollständig zu leeren, ausgelöst.

### 6.3 Falsche Einstellung der Pumpleistung

### 6.3.1 Kennlinien Ama-Porter 500/600

Die Pumpleistung ist entsprechend der Kennlinie (Standard Fabrikat KSB Typ Ama-Porter 500 SE) auf 16.000 l/h eingestellt. Diese Einstellung ist korrekt, falls die Druckhöhe für die Pumpe max. H (man) 4 m beträgt und in ca. 2 m Abstand vom Schacht ein Freispiegelkanal vorhanden ist und der Behälter nicht tiefer eingebaut ist als der Standardfall.

Es gibt Fälle, in denen die Druckleitung weitergeführt wird, bis der kommunale Schmutzwasserkanal erreicht ist. Als Folge ist wieder ein Error 08 zu erwarten. Abhilfe ist die Reduzierung der Pumpleistung in den Systemeinstellungen.

Informativ wird die Kennlinie der serienmäßig eingesetzten Pumpe Ama-Porter 500 SE abgebildet. Beim Einsatz von alternativen Pumpen ist die Kennlinie des Herstellers zu Grunde zu legen.

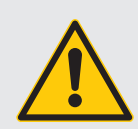

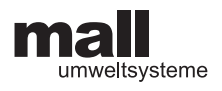

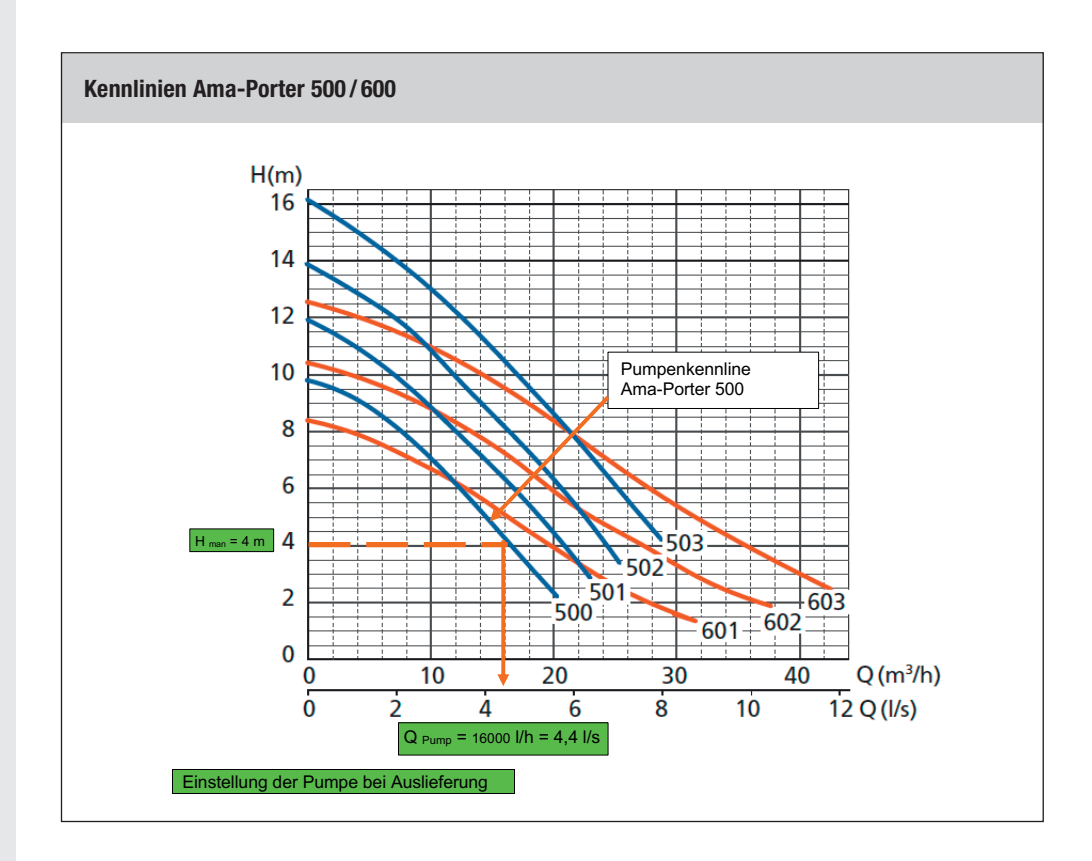

### 6.3.2 Kennlinie Homa TP 30 M 11/2 D Ex

Für die Ex-geschützten Varianten gilt die nachfolgende Pumpenkennlinie:

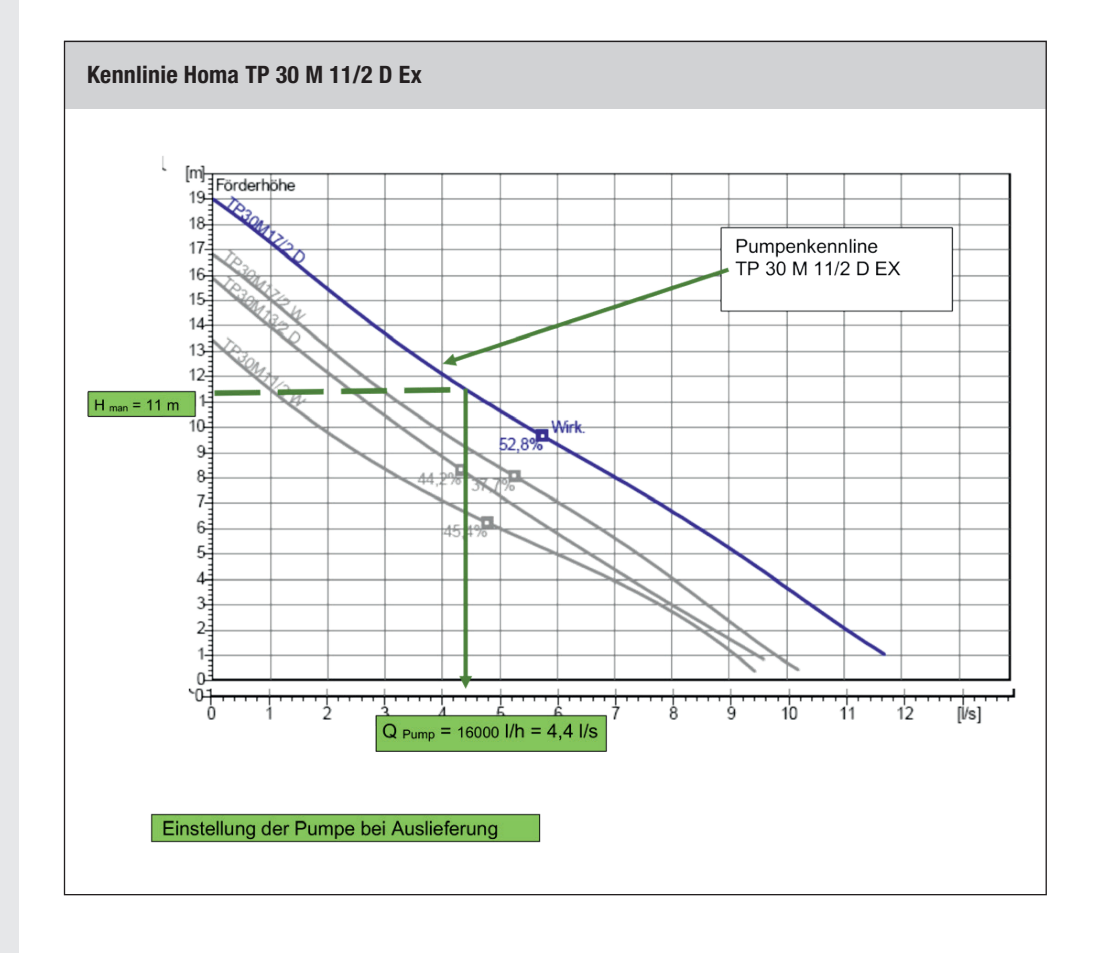

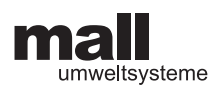

# 7 Anhang

# 7.1 Concept EU-Konformitätserklärung NWBoD-Steuerung

| Decla                         | aration of Conformity,                                                                        | Declaration de Conformité                                                                                                    |
|-------------------------------|-----------------------------------------------------------------------------------------------|----------------------------------------------------------------------------------------------------|
| Wir<br>We<br>Nous             | <i>concept electronic Gmb</i><br>Westring 55<br>D-33818 Leopoldshöhe                          | 4                                                                                                    |
| erklär<br>declar<br>declar    | en in alleiniger Verantwor<br>re under our sole responsi<br>rons sous notre suele resp        | tung, dass das Produkt:<br>bility, that the product:<br>onsibilité, que le produit:                                                                                    |
| Herste<br>Adress              | eller, Manufacturer:<br>se: Adress:                                                           | concept electronic GmbH<br>Westring 55, DE-33818 Leopoldshöhe                                                                                                    |
| Typ, N<br>Type, I<br>Type, I  | Nodell, Artikel-Nr.:<br>Model, Article no.:<br>Modéle, No.d'Article:                          | Steuerung NWBoD<br>ViaCap, ViaKan, ViaFlow, FS-Filterschacht<br>S/N: 22090803                                                                                          |
| Mit de<br>Fulfills<br>Satisfa | en Anforderungen der Richtli<br>the requirements of the sta<br>it aux exigences des normes    | nien und angewendeten harmonisierten Normen<br>ndard and regulations of the Directive<br>et directives                                                                 |
| 2014/<br>D                    | <b>'35/EU</b><br>IN EN 61010-1:2020-03                                                        | Niederspannungsrichtlinie (LVD)<br>Sicherheitsbestimmungen für elektrische<br>Mess-, Steuer-, Regel- und Laborgeräte                                                   |
| 2014/<br>D                    | <b>'30/EU</b><br>IN EN 61326-1:2013-07                                                        | Elektromagnetische Verträglichkeit (EMC)<br>Elektrische Mess-, Steuer-, Regel- und Laborgeräte -<br>EMV-Anforderungen                                                  |
| und de<br>and th<br>Et les r  | en angezogenen Prüfbericht<br>ie taken test reports und the<br>rapports d'essais notifiés et, | en übereinstimmt und damit den Bestimmungen entspricht.<br>refore corresponds to the regulations of the Directive.<br>ainsi, correspond aux réglement de la Directive. |
| Loope                         | ldehöhe den 04 April 20                                                                       | al. The                                                                                                    |
| Ort und                       | Datum der Ausstellung<br>nd Date of Issue<br>klänung entspricht FN 45014                      | 2.5 IVIALKUS NEISIEI<br>Name und Unterschrift des Befugten<br>Name and Signature of authorized person<br>This Declaration corresponds to EN 45014                      |

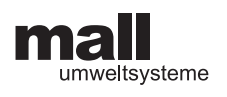

# 7.2 Abmessungen

### 7.2.1 616485 ASS NWBoD 230V GFK Außenschrank

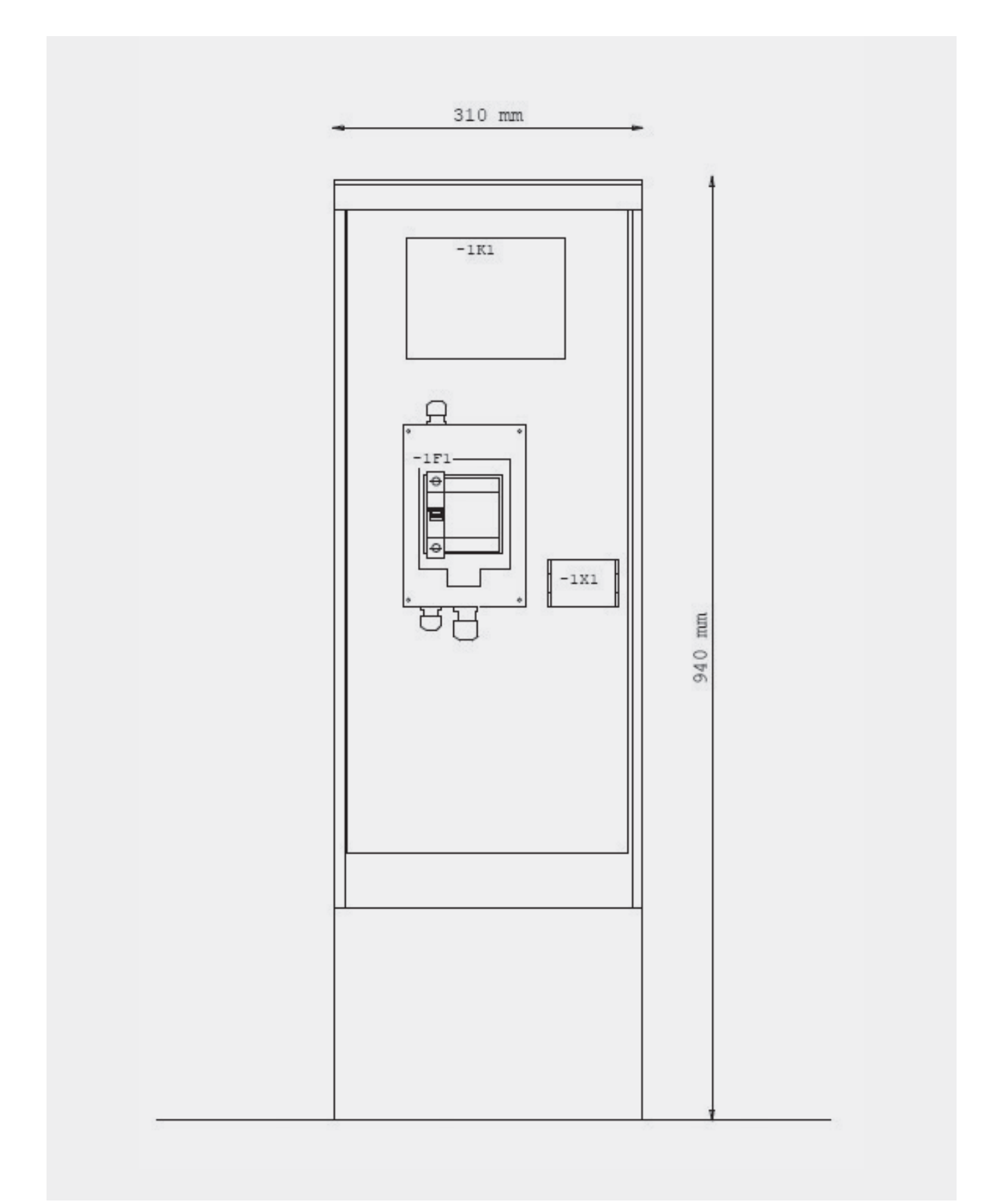

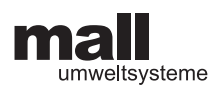

## 7.2.2 613623ASS NWBoD 230V EVU GfK-Schrank

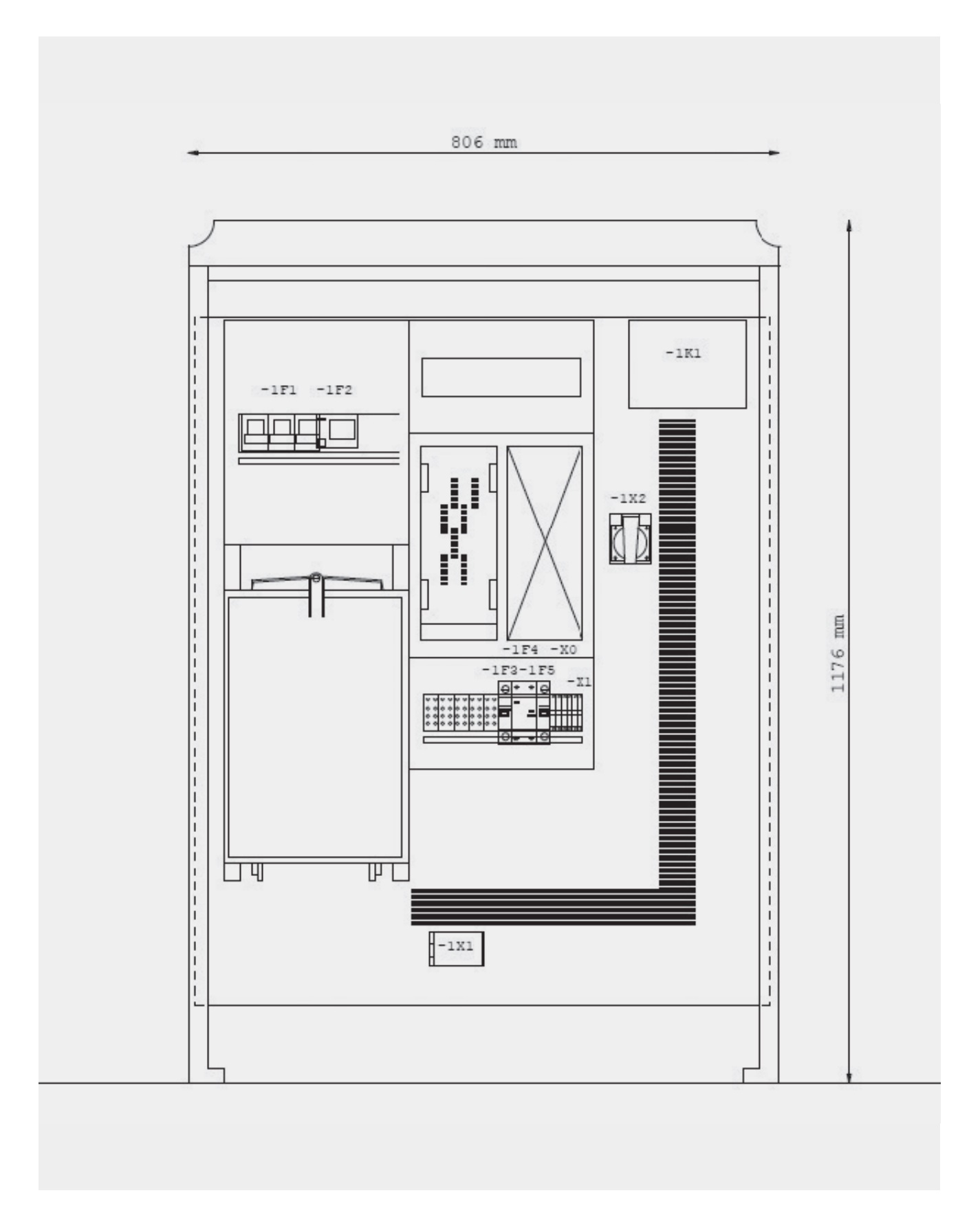

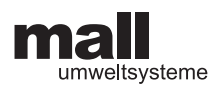

### 7.2.3 613330 ISS NWBoD 400 V EX

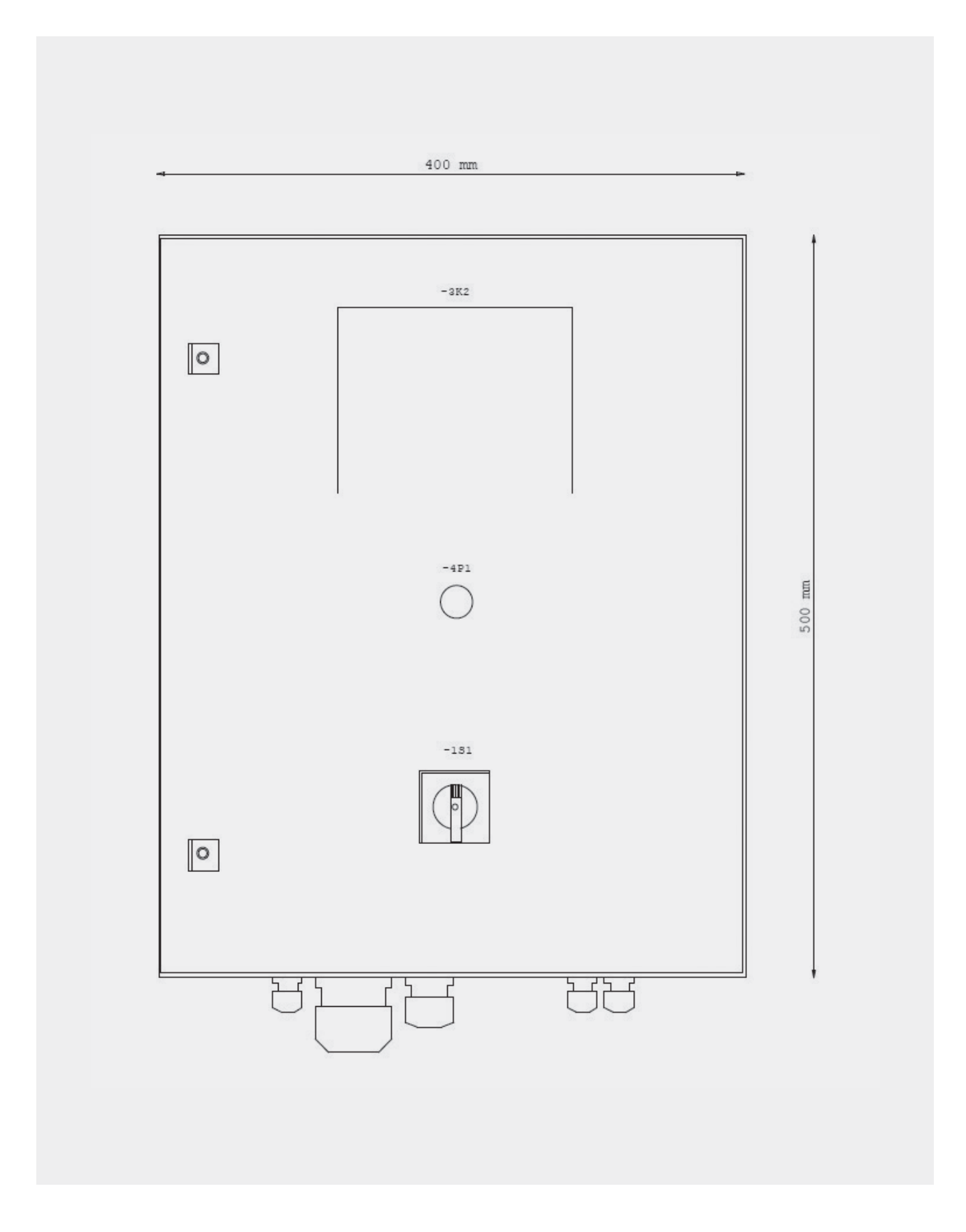

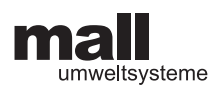

### 7.2.4 613331ASS NWBOD 400V EX GFK-SCHRANK

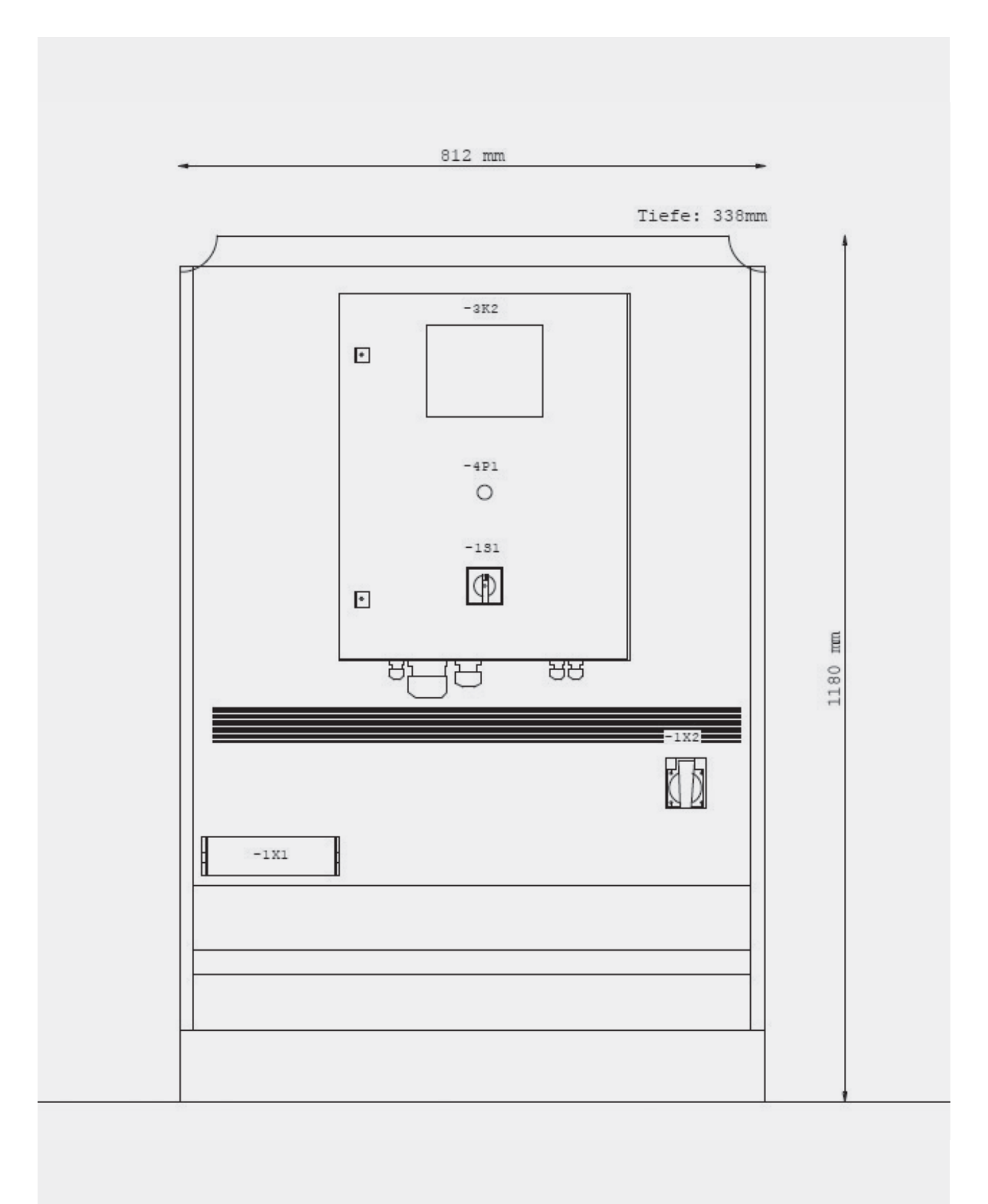

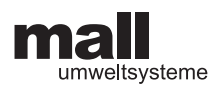

## 7.2.5 613332 ASS NWBOD 400V EX EVU GFK-SCHRANK

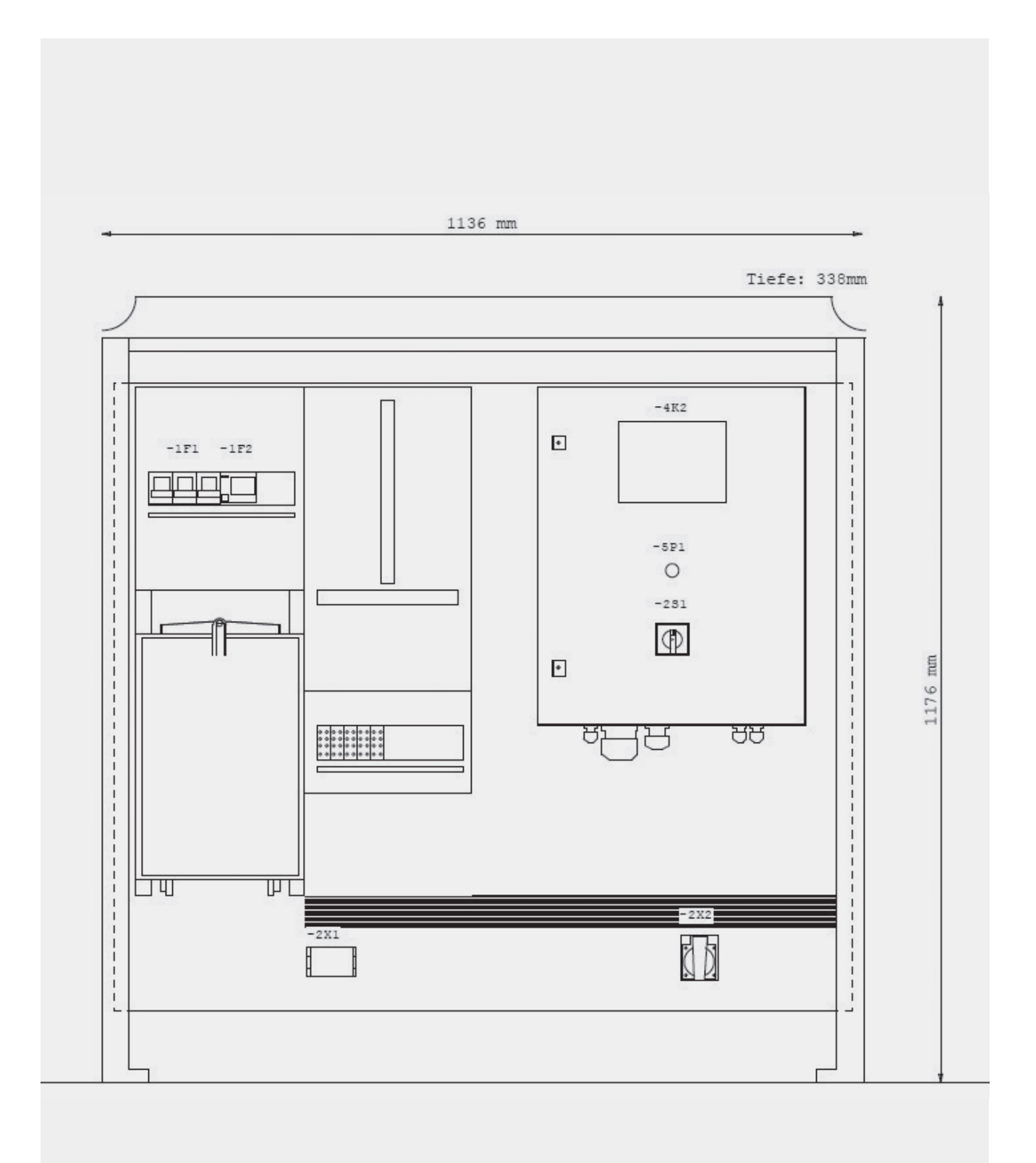

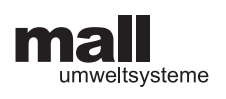

# 7.3 Einstellungen

| Einstellwerte NWBoD Steuerung                     |  |     |  |  |  |  |
|---------------------------------------------------|--|-----|--|--|--|--|
| AB                                                |  |     |  |  |  |  |
| Projektname                                       |  |     |  |  |  |  |
| <b>Variante '</b><br>ViaFlow/FS/ViaKan/ViaCap     |  |     |  |  |  |  |
| Beckenvolumen<br>2.000-100.000 l                  |  | I   |  |  |  |  |
| Pumpentyp                                         |  |     |  |  |  |  |
| Leistung Pumpe<br>5.000 -20.000 l/h               |  | l/h |  |  |  |  |
| <b>Countdown Timer</b><br>0 - 99 h                |  | min |  |  |  |  |
| Pumpe EIN<br>1 - 240 min                          |  | min |  |  |  |  |
| Pumpe AUS<br>0 - 240 min                          |  |     |  |  |  |  |
| <b>S1 Schwimmerschalter</b><br>Öffner/Schließer ? |  |     |  |  |  |  |
| <b>Dauer S1</b><br>1 - 999 h                      |  | h   |  |  |  |  |
| <b>Dauer S2</b><br>1 - 999 h                      |  | h   |  |  |  |  |

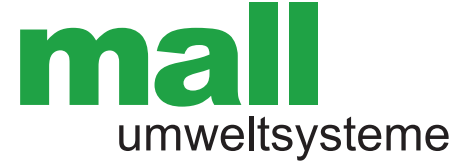

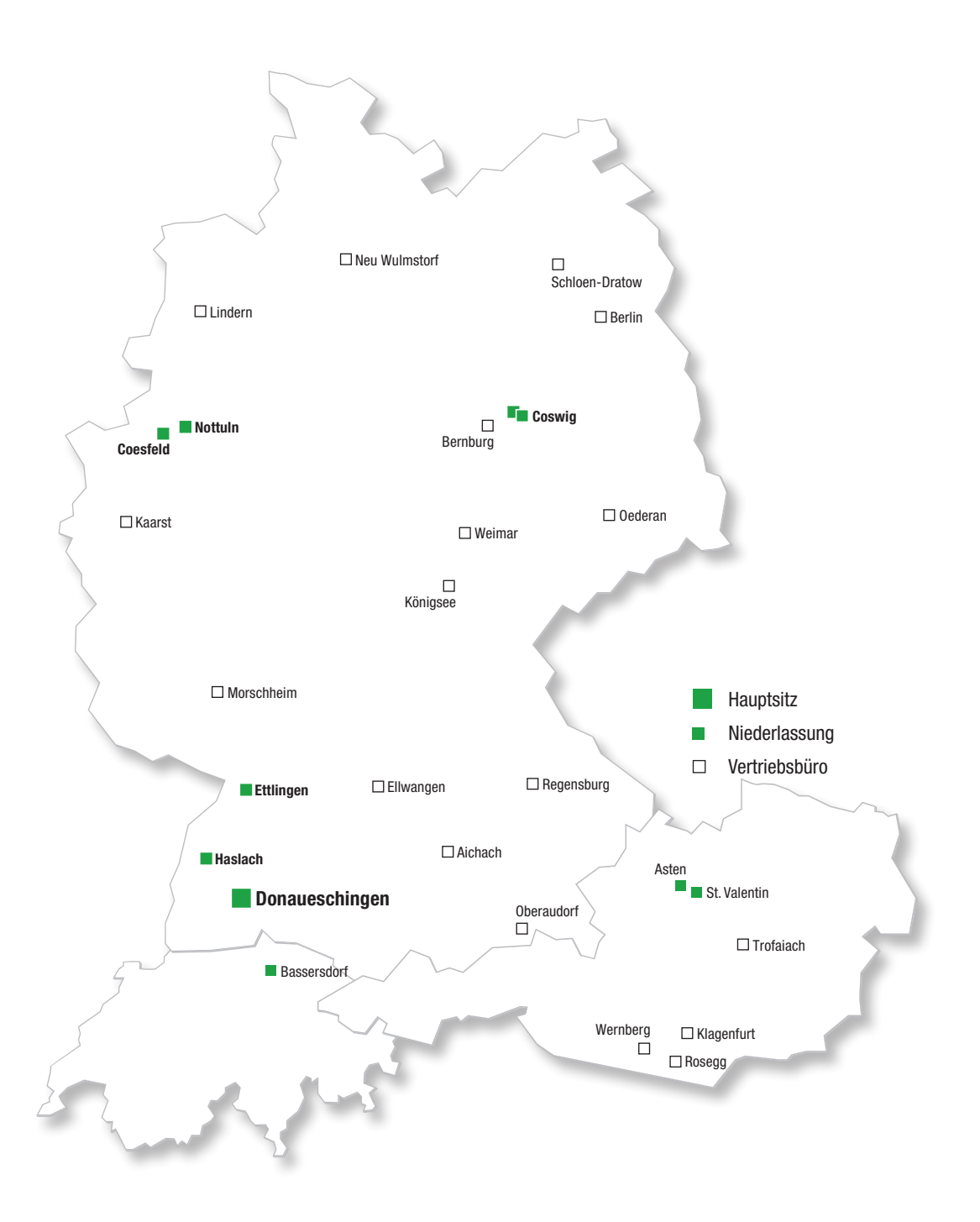

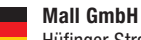

Hüfinger Straße 39-45 78166 Donaueschingen Tel. +49 771 8005-0 info@mall.info www.mall.info

Mall GmbH Austria Bahnhofstraße 11 4481 Asten Tel. +43 7224 22372-0 info@mall-umweltsysteme.at www.mall-umweltsysteme.at Mall GmbH Austria

Mall GmbH

Grünweg 3

77716 Haslach i. K.

Tel.+49 7832 9757-0

Mall GmbH Austria Wiener Straße 12 4300 St. Valentin Tel. +43 7224 22372-0

Mall GmbH

Industriestraße 2

76275 Ettlingen

Tel.+49 7243 5923-0

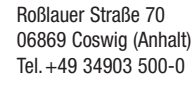

Mall GmbH

**Mall GmbH** Oststraße 7 48301 Nottuln Tel. +49 2502 22890-0 Mall GmbH Hertzstraße 18 48653 Coesfeld Tel. +49 2502 22890-0

+

Mall AG Zürichstrasse 46 8303 Bassersdorf Tel.+41 43 266 13 00 info@mall.ch www.mall.ch